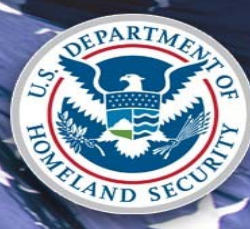

U.S. Citizenship and Immigration Services

Enterprise Services Directorate | Verification Division

E-Verify PRA Submission September 2016 | Version 5

### **E-Verify High Level Process Flow**

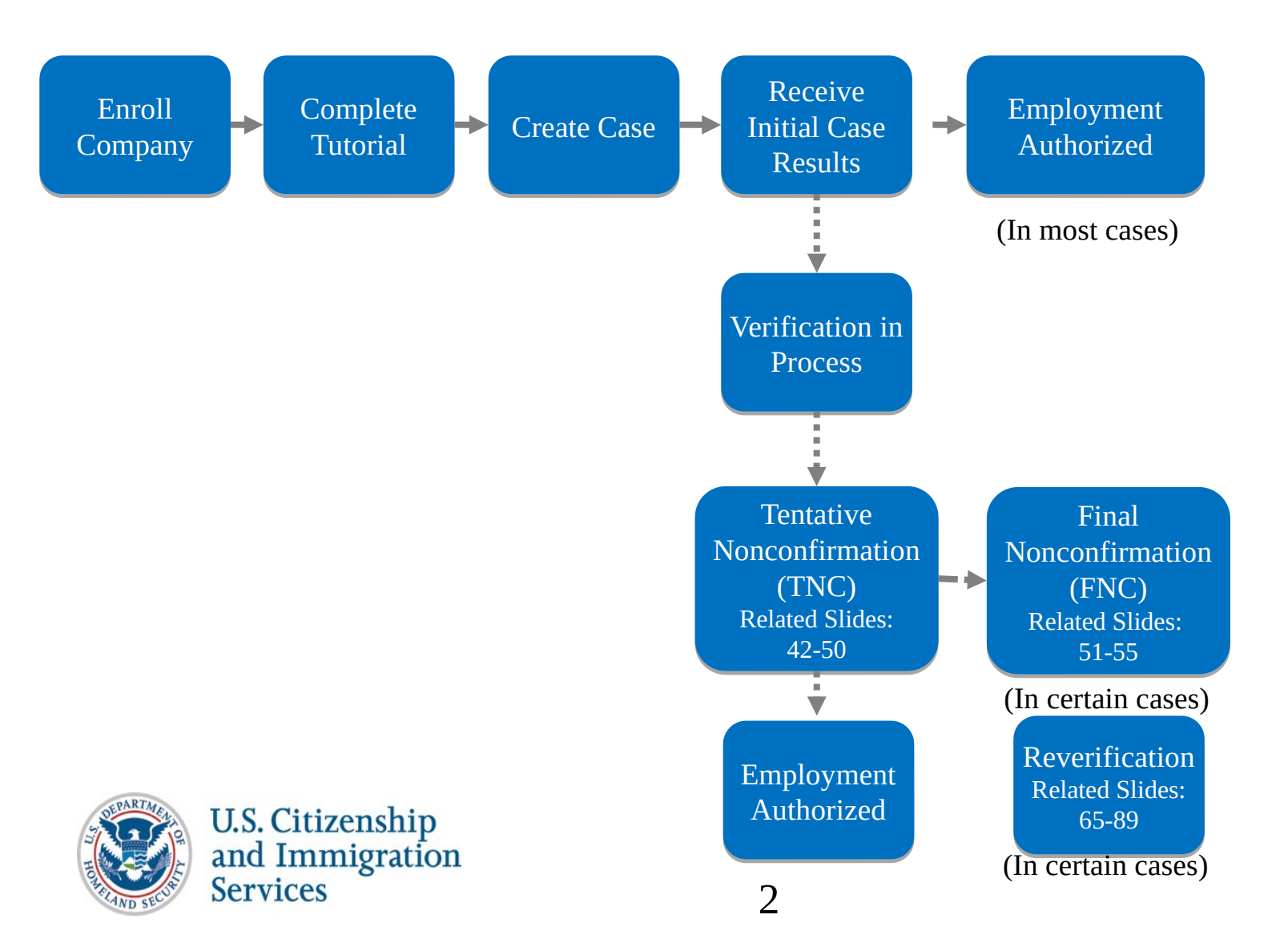

# **Enroll Company**

#### Steps:

- Access E-Verify Enrollment Website
- Read and Agree to Terms to Access the E-Verify Website
- Review Enrollment Checklist and Collect Needed Information (offline)
- Determine Access Method (choose company type)
- Select Organization Designation and Applicable Federal Contractor Category
- Select Option for reverification
- Sign MOU
- Enter Company Information
- Register Users
- Review and Certify Information
- Print MOU

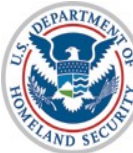

### **Privacy Statement**

**E-Verify** Employment Eligibility Verification

OMB Control No. 1615-0092 Expiration Date 08/31/2016

**WARNING** - You are about to access a Department of Homeland Security computer system. This computer system and data therein are property of the U.S. Government and provided for official U.S. Government information and use. There is no expectation of privacy when you use this computer system. The use of a password or any other security measure does not establish an expectation of privacy. By using this system, you consent to the terms set forth in this notice. You may not process classified national security information on this computer system. Access to this system is restricted to authorized users only. Unauthorized access, use, or modification of this system or of data contained herein, or in transit to/from this system, may constitute a violation of section 1030 of title 18 of the U.S. Code and other criminal laws. Anyone who accesses a Federal computer system without authorization or exceeds access authority, or obtains, alters, damages, destroys, or discloses information, or prevents authorized use of information on the computer system, may be subject to penalties, fines or imprisonment. This computer system and any related equipment is subject to monitoring for administrative oversight, law enforcement, criminal investigative purposes, inquiries into alleged wrongdoing or misuse, and to ensure proper performance of applicable security features and procedures. DHS may conduct monitoring activities without further notice.

By clicking "I agree" below or by using this system, you consent to the terms set forth in this notice.

I agree

Continue

Paperwork Reduction Act

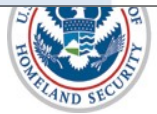

4

### **Paperwork Reduction Act Help**

| n agency may not conduct or sponsor i<br>formation, unless it displays a valid Offi<br>formation collection is estimated as follo<br>langes to the process at 60 minutes pe<br>garding this burden estimate or any oth<br>S. Citizenship and Immigration Services<br>venue NW, Washington, DC 20529-202 | formation collection, and a person is not required to<br>be of Management and Budget (OMB) control numb<br>ws: New Enrollment Activities at 136 minutes per<br>response; Queries into the system at 8 minutes per<br>er aspect of this information collection, including su<br>Regulatory Coordination Division, Office of Policy | to respond to a collection of<br>er. The public reporting burden for this<br>esponse; Yearly Training to learn of<br>er response. Send comments<br>iggestions for reducing this burden, to<br>and Strategy, 20 Massachusette |  |
|----------------------------------------------------------------------------------------------------|----------------------------------------------------------------------------------------------------|----------------------------------------------------------------------------------------------------|--|
|                                                                                                    | Do not mail your application to this address                                                                                                    | anu Sulategy, 20 massatillusetts<br>S.                                                                                                    |  |
|                                                                                                    |                                                                                                    | 🛛 Close Window                                                                                                    |  |
|                                                                                                    |                                                                                                    | Close Window                                                                                                    |  |

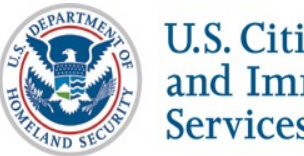

### **Review Enrollment Checklist**

E-Verify Employment Eligibility Verification E-Verify Enrollment: Checklist Deciding to enroll in E-Verify is the first step toward supporting a legal workforce. E-Verify will guide you through the enrollment process by asking several questions. Use the checklist below to ensure you have all of the information you will need to complete the enrollment process. You must complete the enrollment process in a single website session, so be sure you have time to complete the process since you will not be able to save your progress and return at a later time to complete For more information, visit the Getting Started section of the E-Verify website or consult our Quick Reference Guide for E-Verify Enrollment to learn how to enroll and start using E-Verify. Need help? Click on any question mark icon 2 to get more information. Before you enroll, you must decide: . Who will electronically sign the E-Verify memorandum of understanding (MOU) on behalf of your company? Which <u>hiring sites</u> will participate in E-Verify? If you are a <u>federal contractor</u> with the FAR E-Verify clause, which employees will you verify? · Which company location(s) will access E-Verify? . Who in your company will have access to E-Verify? Who in your company should be a program administrator? • If you will create reverification cases for employees without existing cases in E-Verify To enroll, you will need to know: · Contact information for your company's E-Verify memorandum of understanding (MOU) signatory (name, phone number, fax number and e-mail address) · Company name • 'Doing business as' name (optional) Data Universal Numbering System (DUNS) number (optional) . The physical address of the location from which your company will access E-Verify (including county) · Company mailing address (if different from the physical address) Employer identification number (also called a Federal Tax ID Number) Total number of employees for all of your company's hiring sites that will participate in E-Verify (you'll choose from a range of numbers) Parent organization (optional) Administrator name (E-Verify corporate account) (optional) . The first three digits of your company's primary North American Industry Classification System (NAICS) code (if you don't know it, we'll help you find it when you enroll) . The number of hiring sites that will participate in E-Verify in each state For all registering users, you must provide: Name Phone Number • Fax Number (optional) E-mail Address Begin E-Verify Enrollment U.S. Department of Homeland Security | U.S. Citizenship and Immigration Services Accessibility Download Viewers

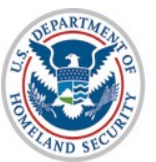

#### **Determine Access Method**

#### E-Verify Employment Eligibility Verification

#### E-Verify Enrollment: Start Here

Welcome aboard! We know you're looking forward to getting started, but before you do, please read this page. We've kept it short and simple, but we need to tell you some important information before you enroll.

#### Step 1: Read This Before You Enroll in E-Verify

Before you can start using E-Verify, you need to enroll your company or organization in the program. The term "company' means any business, non-port organization or government agency, whether if a small family-owned pizza shop or a multinational corporation. When you enroll your company, you need to tell us some basic information and agere to follow the nules of our organs. "Coll "enroll your company, use and after you do, you can register yourself and others to actuality use the system.

If your company is already enrolled in E-Verify and you just need to register yourself as a user, you shouldn't enroll here. Just aak your company's E-Verify program administrator to add you as a user to your company's account. Also, before you continu you'll want to befue kuth eithers within your company to be sure your company is nat already enrolled in the program.

#### Step 2: Choose Your E-Verify Access Method

We offer several ways to access E-Verify and your answers to the questions below will help us determine the right access method for your company. Read cavefuly because errors here can delay us from approving your company's enrollment in E-Verify Each access method includes an explanation and a puscific for you to anxie. You must answer all four questions and then click on the "Next" button at the bottom of this page to begin the enrollment process.

#### 1. "My company plans to use E-Verify to verify our employees."

Employer access allows you to use E-Verify to verify the employment eligibility of your company's employees. If your company has multiple locations, thin type of access also allows you to choose to use E-Verify for some or all of your locations (which you can add and remove an exeded). In newsty all cases, no matter how big or small your organization is, you'll want to choose this method for using E-Verlify. <u>More information</u>.

If this describes your organization, answer YES to question #1 below. If none of the other three statements below applies to your company, also answer NO to the other three questions.

Question 1: Does your company need to verify its employees?

2. "My company plans to use E-Verify on behalf of our clients to verify their employees." E-Verify employer agents, formerly called "designated agents," use E-Verify to verify the employment eligibility of their clients' employees. <u>More information</u>...

If you require this type of access, be sure to read our <u>additional information about E-Verify employer agents</u> before you answer the questions on this page.

Question 2: Does your company have clients and need to verify their employees?

#### "My company has a central office that needs to manage E-Verify use for all of our locations that access E-Verify."

Corporate administrator access is used only for managing multiple employer accounts and doesn't allow you to create and manage E-Verify cases. With this setup, each company location where E-Verify users create and manage E-Verify cases employ in employer access and the corporate administrator account links these employer accounts together. Mage cases enrolls i Most companies don't need corporate administrator access so before you answer question #3, ask yourself:

Does your company have more than one location where its E-Verily users will create and manage E-Verily cases?
 Does your company need each location to have its own employer account to keep its E-Verily users and cases separate from other locations?

You should answer YES to question #3 only if you answered YES to both questions above. If you have multiple sites but create and manage E-Verify cases from a single location, answer NO to question #3.

If you require this type of access, be sure to read our additional information about corporate administrator accounts before you answer the questions on this page.

#### 4. "My company plans to develop our own software to access E-Verify."

If your company plans to develop its own software or hire another company to develop software to access E-Verify instead of using the E-Verify velocite, thin selecting this access method will get you the information you need to begin development. Mare information.

Developing software to access E-Verify through Web services requires a large commitment as the development, testing and certification process can take several months and you must prepare new updates each time we release a new version of E-Verify.

If you require this type of access, be sure to read our <u>additional information about Web services</u> before you answer the questions on this pape.

Question 4: Does your company plan to develop its own software to use E-Verify?

#### Step 3: Begin Your E-Verify Enrollment

Have you answered all four questions? If so, you're one step closer to enrolling in E-Verify. Now click on the "Next" button to continue to the next page. If you're not sure how to answer the questions, we're here to help! Call E-Verify Customer Support at 888-464-4218 or e-mail us at E-Verify@dhs.gov and we'll guide you through the process.

Back Next

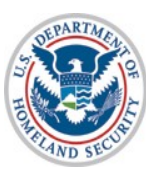

## **Select Organization Designation**

| E-Ve                    | rify Enrollment: Organization Designation                                                                                                    |
|-------------------------|----------------------------------------------------------------------------------------------------|
| Lots<br>your            | of organizations, from large federal agencies to small local businesses, use E-Verify. Choosing the right category for<br>organization ensures that we provide you with the right information you need to use E-Verify.                                                       |
| Ident<br>contr<br>'Non- | fy whether your organization is part of the federal government, state government, local government, or a federal<br>actor with or without the FAR E-Verify clause. If your organization does not fall within any of these categories, select<br>a of these categories apply'. |
| You                     | an change your organization designation at any time by updating your company profile in E-Verify.                                                                                                    |
| Which                   | category best describes your organization?                                                                                                    |
|                         | ▼ *0                                                                                                    |
| We're<br>Supp           | here to help! If you are unsure <u>which category to select</u> , click on the help icon above or contact E-Verify Customer<br>ort at 888-464-4218 or <u>E-Verify@dhs.gov</u> .                                                                                               |
| Ne                      | xt Cancel                                                                                                    |

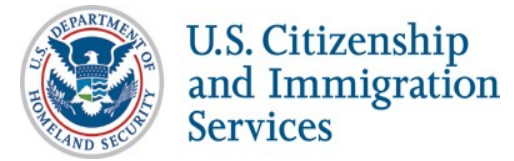

### Select Federal Contractor Category

| E-VERTY Enrollment: Federal Contractor Category<br>You selected that your organization is a federal contractor with the F<br>have additional options for choosing which employees to verify. Ch<br>that we provide you with the options that are applicable to you. | FAR E-Verify clause. Some types of federal contractors<br>hoosing the right category for your organization ensures                                                                                                    |
|----------------------------------------------------------------------------------------------------|----------------------------------------------------------------------------------------------------|
| Identify whether your organization is covered by a federal contractor<br>your organization does not fall within any of these categories, selec                                                                                                    | r rule exception by selecting the appropriate category. If<br>ct 'None of these categories apply'.                                                                                                    |
| Which federal contractor category best describes your organizati                                                                                                    | tion?                                                                                                    |
| We're here to help! If you are unsure <u>which category to select</u> , click<br>Support at 888-464-4218 or <u>E-Verify@dhs.gov</u> .                                                                                                    | x on the help icon above or contact E-Verify Customer                                                                                                    |
| Back Next Cancel                                                                                                    |                                                                                                    |
|                                                                                                    |                                                                                                    |
|                                                                                                    |                                                                                                    |
| nt of Homeland Security   U.S. Citizenship and Immigration Services                                                                                                    |                                                                                                    |
|                                                                                                    |                                                                                                    |
|                                                                                                    | -Verify Employment Eligibility Verification                                                                                                    |
|                                                                                                    | -Verify Employment Eligibility Verification                                                                                                    |
|                                                                                                    | -Verify                                                                                                    |
|                                                                                                    | E-Verify Enrollment: Federal Contractor Employee Verification  As a federal contractor with the FAB E-Verify clause, you have options regarding how your organization will use E-Verify                                                                                                    |
|                                                                                                    | E-Verify Enrollment: Federal Contractor Employee Verification<br>As a federal contractor with the FAR E-Verify clause, you have options regarding how your organization will use E-Verify.<br>Identify which employees you will verify.                                                                                                    |
|                                                                                                    | Employment Eligibility Verification  E-Verify Enrollment: Federal Contractor Employee Verification  As a federal contractor with the FAR E-Verify clause, you have options regarding how your organization will use E-Verify. Identify which employees you will verify.  Which employees will your company verify?                                                                                                    |
|                                                                                                    | Employment Eligibility Verification  E-Verify Enrollment: Federal Contractor Employee Verification  As a federal contractor with the FAR E-Verify clause, you have options regarding how your organization will use E-Verify. Identify which employees you will verify.  Which employees will your company verify?  Which employees will your company verify?  We're here to help! If you are unsure which category to select, click on the help icon above or contact E-Verify Customer Support at 888-464-4218 or E-Verify@dhs.gov. |
|                                                                                                    | Employment Eligibility Verification  E-Verify Enrollment: Federal Contractor Employee Verification  As a federal contractor with the FAR E-Verify clause, you have options regarding how your organization will use E-Verify. Identify which employees you will verify.  Which employees will your company verify?  We're here to help! If you are unsure which category to select, click on the help icon above or contact E-Verify Customer Support at 888-464-4218 or E-Verify@dhs.gov.  Back Next Cancel                          |
| PARTM.                                                                                                    | Employment Eligibility Verification  E-Verify Enrollment: Federal Contractor Employee Verification  As a federal contractor with the FAR E-Verify clause, you have options regarding how your organization will use E-Verify.  Identify which employees will your company verify?  Which employees will your company verify?  We're here to help! If you are unsure which category to select, click on the help icon above or contact E-Verify Customer Support at 888-464-4218 or E-Verify@dhs.gov.  Back Next Cancel                |
| U.S. Citizenship                                                                                                    | Employment Eligibility Verification  F-Verify Enrollment: Federal Contractor Employee Verification  As a federal contractor with the FAR E-Verify clause, you have options regarding how your organization will use E-Verify.  I contractor will your company verify?  Which employees will your company verify?  We're here to help! If you are unsure which category to select, click on the help icon above or contact E-Verify Customer Support at 888-464-4218 or E-Verify@dhs.gov.  Back Next Cancel                            |

## **Select Reverification Opt-in**

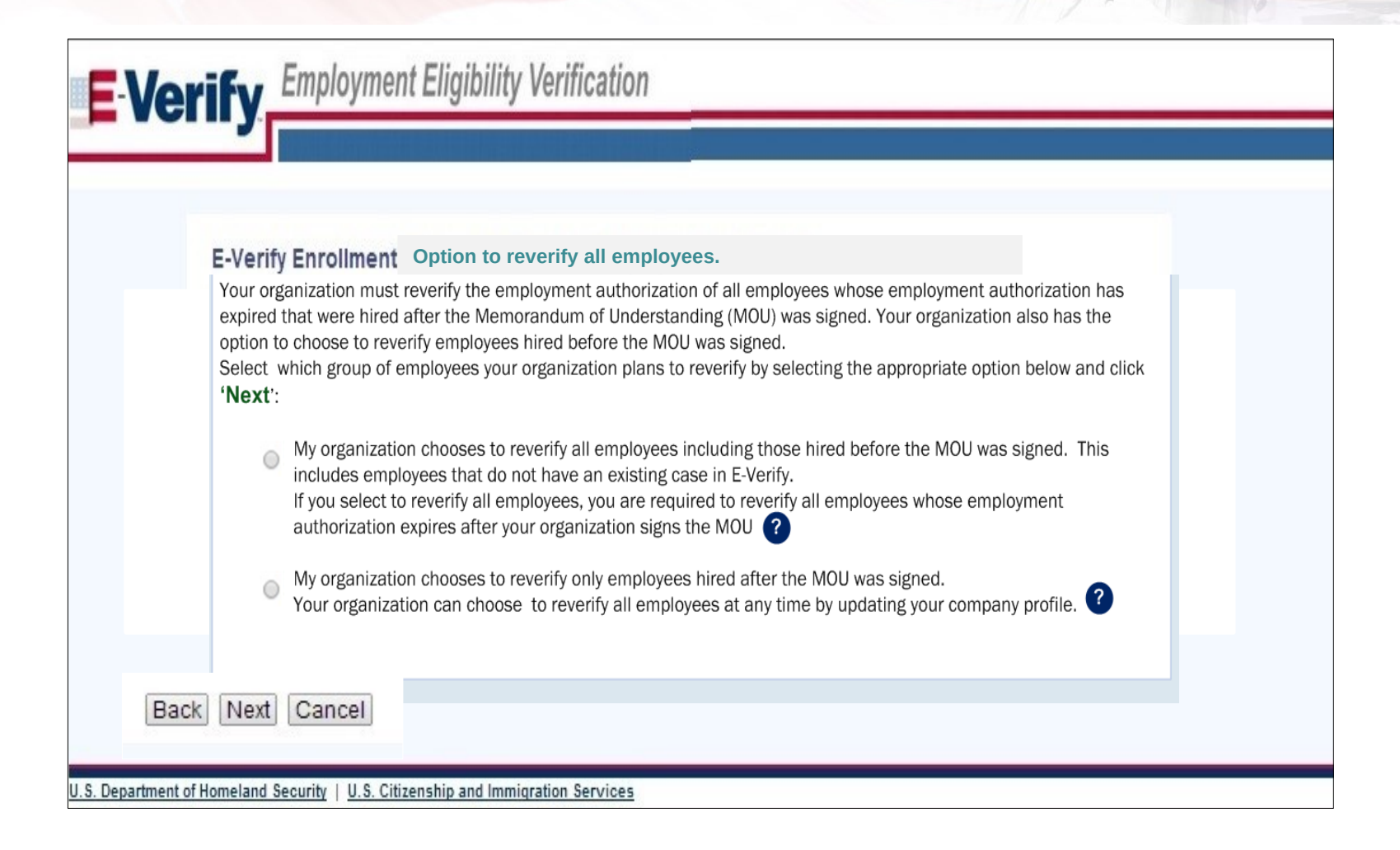

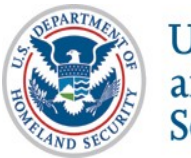

## Sign MOU

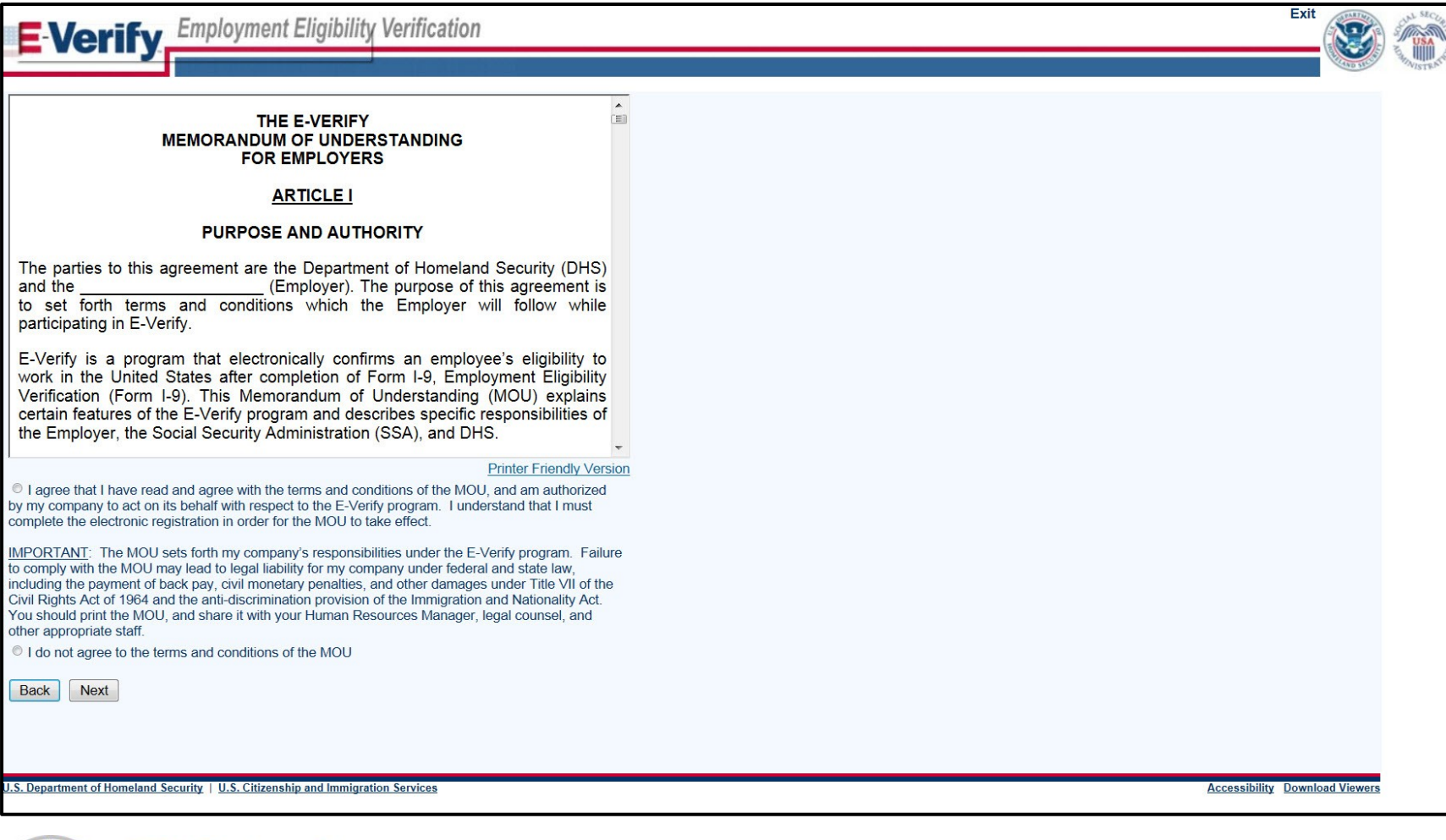

11

# Enter Company Information – MOU Signatory

| become an E-Verify User by selecting "yes" to the question below.  | appear on the memorandum of onderstanding. This person may also |
|--------------------------------------------------------------------|-----------------------------------------------------------------|
| .ast Name: *                                                       |                                                                 |
|                                                                    |                                                                 |
| irst Name: *                                                       |                                                                 |
| M.:                                                                |                                                                 |
| hone Number: () - ext. *                                           |                                                                 |
| ax Number: ( ) -                                                   |                                                                 |
| -mail Address:                                                     |                                                                 |
| onfirm E-mail Address:                                             |                                                                 |
| one this parson need Brogram Administrator access to E Varify? Yes |                                                                 |
| Back Next                                                          |                                                                 |
|                                                                    |                                                                 |

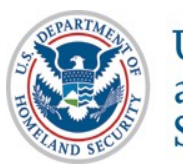

## **Enter Company Information**

|                                                                                              | nt Eligibility Verification                                                  |             | Exit               | S USA  |
|----------------------------------------------------------------------------------------------|------------------------------------------------------------------------------|-------------|--------------------|--------|
|                                                                                              |                                                                              |             | AND SPE            | WISTRA |
| Company Information                                                                          | 1                                                                            |             |                    |        |
| Company Name:                                                                                |                                                                              | *           |                    |        |
| Doing Business As (DBA) Name:                                                                |                                                                              | <b>v</b>    |                    |        |
| DUNS Number:                                                                                 | U                                                                            |             |                    |        |
| Physical Location (This is not the mailing addre                                             | ess. This is the location where the verification queries will be performed.) |             |                    |        |
| Address 1:                                                                                   |                                                                              | *           |                    |        |
| Address 2:                                                                                   |                                                                              |             |                    |        |
| City:                                                                                        | *                                                                            |             |                    |        |
| State:                                                                                       | *                                                                            |             |                    |        |
| Zip Code:                                                                                    | *                                                                            |             |                    |        |
| County / Parish:                                                                             | *                                                                            |             |                    |        |
| Mailing Address (Provide if different from physica                                           | al location.)                                                                |             |                    |        |
| Address 1:                                                                                   |                                                                              |             |                    |        |
| Address 2:                                                                                   |                                                                              |             |                    |        |
| City:                                                                                        |                                                                              |             |                    |        |
| State:                                                                                       | •                                                                            |             |                    |        |
| Zip Code:                                                                                    |                                                                              |             |                    |        |
| Additional Information                                                                       |                                                                              |             |                    |        |
| Employer Identification Number:                                                              | * 😮                                                                          |             |                    |        |
| Total Number of Employees:                                                                   |                                                                              |             |                    |        |
| (including full-time, part-time, and seasona<br>employees of the site(s) being verified for) | ll★                                                                          |             |                    |        |
| Parent Organization:                                                                         |                                                                              | 0           |                    |        |
| Administrator:                                                                               |                                                                              | 3 Search    |                    |        |
| How did you hear about E-Verify?                                                             |                                                                              | • 0         |                    |        |
| Other Marketing Channel:                                                                     |                                                                              |             |                    |        |
| Back Next                                                                                    |                                                                              |             |                    |        |
|                                                                                              |                                                                              |             |                    |        |
|                                                                                              |                                                                              |             |                    |        |
| U.S. Department of Homeland Security   U.S. Citize                                           | nship and Immigration Services                                               | Accessibili | y Download Viewers | 8      |
|                                                                                              |                                                                              |             |                    |        |

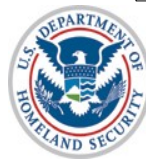

### **Enter NAICS Code**

| E-Verify Employment Eligibility Verification                                                                                                    | Exit                                                                                                    |                                |                                |
|----------------------------------------------------------------------------------------------------|----------------------------------------------------------------------------------------------------|--------------------------------|--------------------------------|
| If you know your company's 3-digit North American Industry Classification System (NAIC) If you do not know your NAICS code, you must generate a NAICS code that is 3-digits. T select your Sector and Subsector from the drop-down lists provided. If there is not a co company's type of work. Once the 3-digit NAICS code is generated, click 'Accept NAICS NAICS Code: Back Generate NAICS Code Accept NAICS Code and Continue | S) code, please enter it and click 'Accept NAICS Code and Continue'.<br>o generate a 3-digit NAICS code, click on 'Generate NAICS Code'. You must<br>de specific to your type of business, select the industry that best fits your<br>Code and Continue' to continue with the Registration process. |                                |                                |
| LS. Department of Homeland Security $\mid$ U.S. Citizenship and Immigration Services                                                                                                    | Accessibility Download Viewers                                                                                                    |                                |                                |
| EVerify Employment Eli<br>Enter NAICS Code - Sector<br>Sector:<br>Back Continue NAICS Code Cancel                                                                                                    | gibility Verification                                                                                                    | Accessibility Download Viewers |                                |
| est opparation of noncount secondy   out canceroup                                                                                                    | ann magraion sei aicea                                                                                                    | Accessionry Dominoid Vieners   | Fvit and                       |
|                                                                                                    | <b>E-Verify</b> Employment Eligibility Verificatio                                                                                                    | n                              |                                |
| U.S. Citizenship                                                                                                    | Enter NAICS Code - Subsector<br>NAICS Code:61<br>Sector: EDUCATIONAL SERVICES (61)<br>Subsector: *<br>Back Accept NAICS Code and Continue Cancel                                                                                                    |                                |                                |
| and Immigration                                                                                                    | U.S. Department of Homeland Security   U.S. Citizenship and Immigration Services                                                                                                    |                                | Accessibility Download Viewers |
| Services                                                                                                    | 14                                                                                                    |                                |                                |

# **Enter Hiring Site Information**

| E-Verify                                                                                                    | Exit                          | Security Security |
|----------------------------------------------------------------------------------------------------|-------------------------------|-------------------|
| Will your company verify employees hired at a single location? If so, select "Next."<br>If your company will verify employees hired at multiple locations, these are called "Hiring Sites." Enter the number of hiring sites per state ar | nd then click "Next."         |                   |
| State Number of Hiring Sites                                                                                                    |                               |                   |
| VIRGINIA 1                                                                                                    |                               |                   |
|                                                                                                    |                               |                   |
|                                                                                                    |                               |                   |
| Add Additional Hiring Sites                                                                                                    |                               |                   |
| Back Next                                                                                                    |                               |                   |
|                                                                                                    |                               |                   |
| U.S. Department of Homeland Security   U.S. Citizenship and Immigration Services                                                                                                    | Accessibility Download Viewer | s                 |

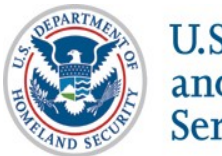

## **Register E-Verify Users**

| E-Vorify Employment Eli                                     | igibility Verification                                                                                                    |
|-------------------------------------------------------------|----------------------------------------------------------------------------------------------------|
| - verny                                                     |                                                                                                    |
|                                                             |                                                                                                    |
| Enter information for each E-Verify                         | User. Each user added here will receive a user name and password through email. You may also add or delete users at any time after registration is complete. Users for the same company account must not register separately.                                                                                                    |
| The person(s) entered here will auto                        | matically be Program Administrator(s) for the site registering for E-Verify. The Program Administrator has the ability to create user accounts, performs queries, view reports, update account information and unlock user accounts.                                                                                                    |
| MOU Signatory (also an E-Verify Use                         | r)<br>Calib                                                                                                    |
| First Name:                                                 | nun contra contra |
| M. L:<br>Rhana Numban                                       | /1015 101 - 4001 and 4001                                                                                                    |
| Fax Number:                                                 |                                                                                                    |
| E-mail Address:                                             | john.smith@anywhere.com                                                                                                    |
| E-Verify Users                                              |                                                                                                    |
| Last Name:                                                  |                                                                                                    |
| First Name:                                                 |                                                                                                    |
| M.I.:                                                       |                                                                                                    |
| Phone Number:                                               |                                                                                                    |
| Fax Number:                                                 |                                                                                                    |
| Confirm E-mail Address:                                     |                                                                                                    |
| Clear Fields                                                |                                                                                                    |
| Last Name:                                                  |                                                                                                    |
| First Name:                                                 |                                                                                                    |
| M.I.:                                                       |                                                                                                    |
| Phone Number:                                               |                                                                                                    |
| Fax Number:                                                 |                                                                                                    |
| E-mail Address:                                             |                                                                                                    |
| Confirm E-mail Address:                                     |                                                                                                    |
| Clear Fields                                                |                                                                                                    |
| Last Name:                                                  |                                                                                                    |
| First Name:                                                 |                                                                                                    |
| M.I.:                                                       |                                                                                                    |
| Phone Number:                                               |                                                                                                    |
| Fax Number:                                                 |                                                                                                    |
| Confirm E-mail Address:                                     |                                                                                                    |
| Clear Fields                                                |                                                                                                    |
| Add Another User                                            |                                                                                                    |
|                                                             |                                                                                                    |
| Back Next                                                   |                                                                                                    |
|                                                             |                                                                                                    |
|                                                             |                                                                                                    |
| U.S. Department of Homeland Security   U.S. Citizenship and | a immigration. Bervices                                                                                                    |
|                                                             |                                                                                                    |
| RTA                                                         |                                                                                                    |

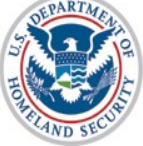

### **Review and Certify Information**

| company mormation                                                                                                    |                                |                         | 22          |
|----------------------------------------------------------------------------------------------------|--------------------------------|-------------------------|-------------|
| Company Name:<br>Doing Business As (DBA) Name:<br>DUNS Number:                                                                                                    | ABC Company                    |                         | View / Edit |
| Physical Location:                                                                                                    |                                | Mailing Address:        |             |
| Address 1:                                                                                                    | 111 Anywhere St.               | Address 1:              |             |
| Address 2:                                                                                                    |                                | Address 2:              |             |
| City:                                                                                                    | Alexandria                     | City:                   |             |
| State:                                                                                                    | VA                             | State:                  |             |
| Zip Code:                                                                                                    | 22311                          | Zip Code:               |             |
| County:                                                                                                    | ALEXANDRIA CITY                |                         |             |
| Additional Information:                                                                                                    |                                |                         |             |
| Employer Identification Number:                                                                                                    | 123456789                      |                         |             |
| Total Number of Employees:                                                                                                    | 1 to 4                         |                         |             |
| Parent Organization:                                                                                                    |                                |                         |             |
| Administrator:                                                                                                    |                                |                         |             |
| How did you hear about E-Verify?                                                                                                    |                                |                         |             |
| Other Marketing Channel:                                                                                                    |                                |                         |             |
| Organization Designation:                                                                                                    |                                |                         |             |
| Employer Category:                                                                                                    | None of these categori         | ies apply               |             |
|                                                                                                    |                                |                         |             |
| NAICS Code:                                                                                                    | 517 - TELECOMMUNIC             | CATIONS                 | View / Edit |
| Hiring Sites:                                                                                                    |                                |                         | View / Edit |
| VIRGINIA                                                                                                    | 1                              |                         |             |
|                                                                                                    |                                |                         |             |
| E-Verify Users:                                                                                                    |                                |                         | View / Edit |
| Last NameFirst NameM.I. Pho                                                                                                    | one E-i                        | mail                    |             |
| Smith John (111) 111 - 1                                                                                                    | 111 ext. 1111john.smith@a      | anywhere.comMOU Signato | ory         |
|                                                                                                    |                                |                         |             |
| I certify that the information provided for                                                                                                    | r this registration is correct | . I am aware            |             |
| that Federal law provides for imprisonme                                                                                                    | nt and/or fines for knowing    | ) false                 |             |
| statements or other fraudulent conduct ir                                                                                                    | n connection with this regis   | tration. I am           |             |
| aware that providing any false informatio                                                                                                    | on may be grounds for tern     | ninating                |             |
| participation in E-Verify.                                                                                                    |                                | Castrate (              |             |
|                                                                                                    |                                |                         |             |
| - i agree                                                                                                    |                                |                         |             |
| Register Employer                                                                                                    |                                |                         |             |
| and a second second sec |                                |                         |             |
|                                                                                                    |                                |                         |             |
|                                                                                                    |                                |                         |             |

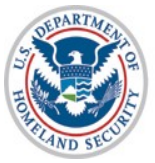

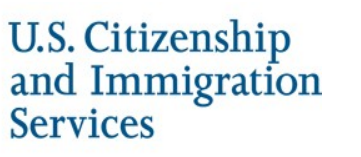

### **Print MOU**

## E-Verify Employment Eligibility Verification

#### E-Verify Enrollment: You're Finished

You have enrolled your company in E-Verify. Your E-Verify program administrators will receive their user IDs and passwords by e-mail.

Most people receive our confirmation e-mail within a few minutes. You should check your e-mail inbox as well as your spam or junk mail folders because sometimes our e-mails are mistakenly marked as spam.

If the e-mail is not received within 48 hours, call E-Verify Customer Support at 888-464-4218 for assistance. Do not enroll your company again in E-Verify. If you attempt to re-enroll, your enrollment may be delayed.

Before you go, click on 'View Memorandum of Understanding' and print a copy of the memorandum of understanding (MOU) you electronically signed. Be sure to share it with your human resources manager, legal counsel and other appropriate staff.

If you have trouble viewing your MOU, make sure you have disabled any pop-up blockers and are using the latest version of your Portable Document Format (PDF) viewer software.

Thanks for signing up. Your participation is vital in ensuring a legal U.S. workforce. If you ever have any questions, we're here to help—just give us a call at 888-464-4218 or e-mail us at E-Verify@dhs.gov.

View Memorandum of Understanding

U.S. Department of Homeland Security | U.S. Citizenship and Immigration Services

Accessibility Download Viewers

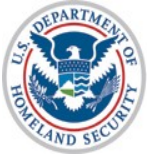

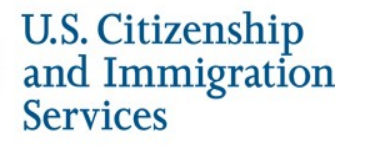

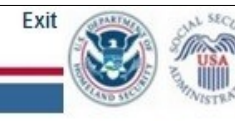

## **Complete Tutorial**

#### Steps:

- Log into E-Verify
- Receive Required Tutorial Notification
- Complete Tutorial
- Pass Knowledge Test

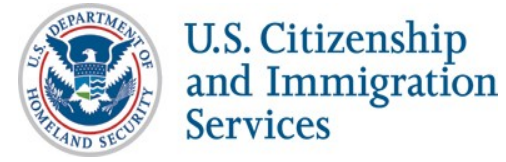

### **Access E-Verify Website**

**E**-Verify

**Employment Eligibility Verification** 

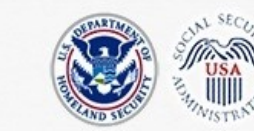

OMB Control No. 1615-0092 Expiration Date 08/31/2016

|                        | information and use. Ther<br>password or any other sec<br>consent to the terms set fo<br>computer system. Access<br>modification of this system<br>violation of section 1030 o<br>computer system without a<br>discloses information, or p<br>penalties, fines or imprison<br>administrative oversight, la<br>misuse, and to ensure pro<br>monitoring activities withou | re is no expectation of privacy when you use t<br>curity measure does not establish an expecta<br>orth in this notice. You may not process class<br>to this system is restricted to authorized user<br>nor of data contained herein, or in transit to/fi<br>of title 18 of the U.S. Code and other criminal<br>authorization or exceeds access authority, or<br>prevents authorized use of information on the<br>nment. This computer system and any related<br>aw enforcement, criminal investigative purpos<br>oper performance of applicable security feature<br>ut further notice. | his computer system. The use of a<br>tion of privacy. By using this system, you<br>ified national security information on this<br>s only. Unauthorized access, use, or<br>rom this system, may constitute a<br>laws. Anyone who accesses a Federal<br>obtains, alters, damages, destroys, or<br>computer system, may be subject to<br>d equipment is subject to monitoring for<br>ses, inquiries into alleged wrongdoing or<br>res and procedures. DHS may conduct |
|------------------------|----------------------------------------------------------------------------------------------------|----------------------------------------------------------------------------------------------------|----------------------------------------------------------------------------------------------------|
|                        | l agree                                                                                                    | now or by using this system, you consent                                                                                                    | Paperwork Reduction Act                                                                                                    |
|                        |                                                                                                    | Continue                                                                                                    |                                                                                                    |
| U.S. Department of Hom | land Security - www.dhs.gov U.S. Citizenship                                                                                                    | o and Immigration Services - www.uscis.gov                                                                                                    | Accessibility Download Viewers                                                                                                    |

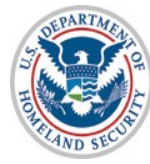

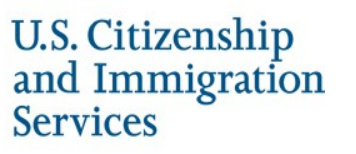

### **E-Verify Log-in Screen**

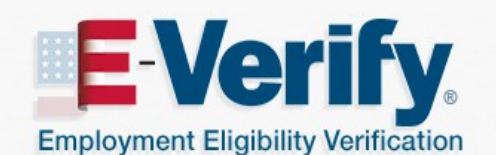

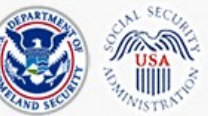

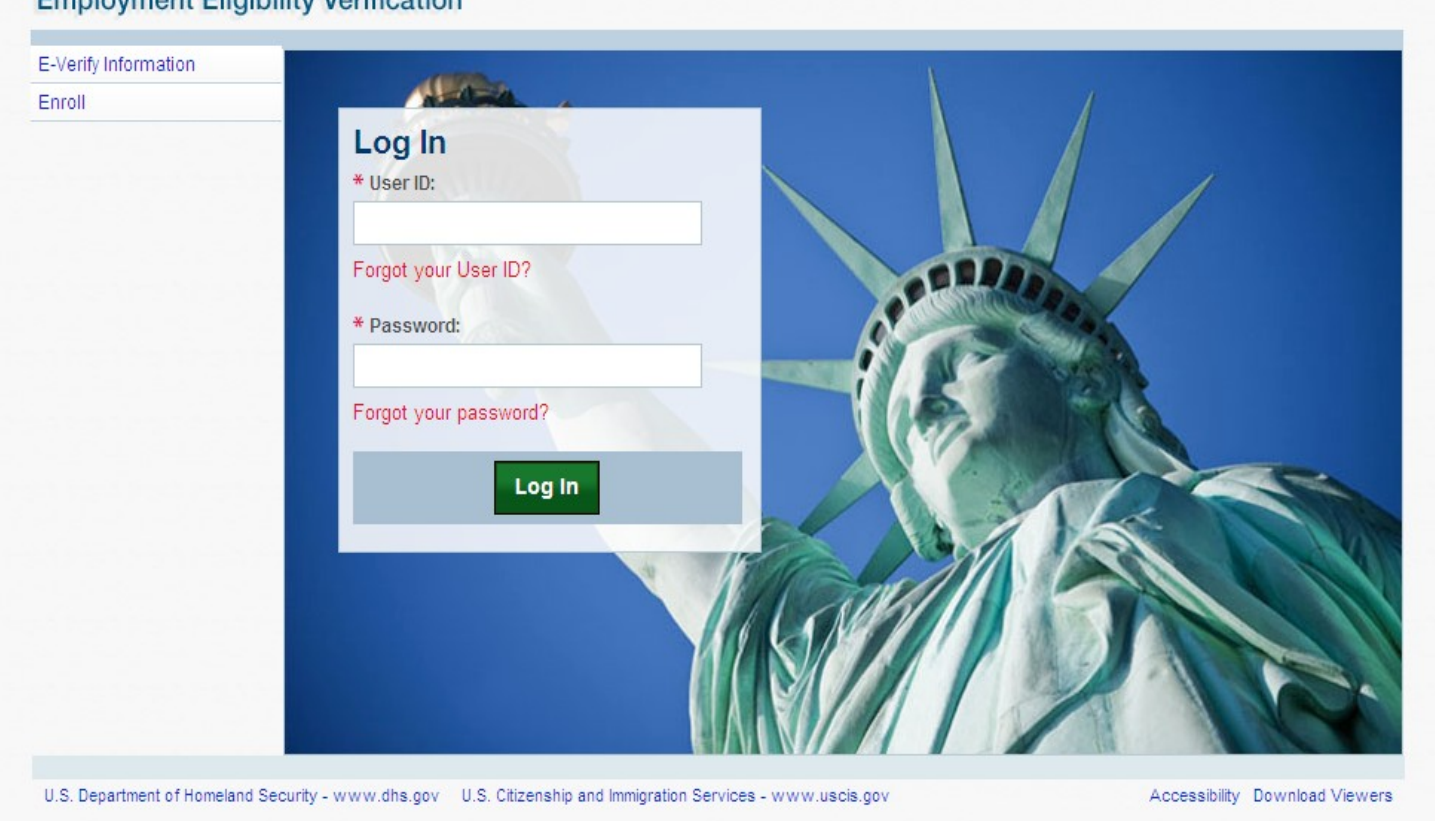

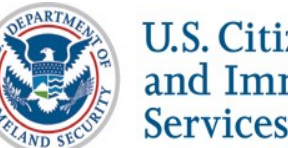

### **Tutorial Required**

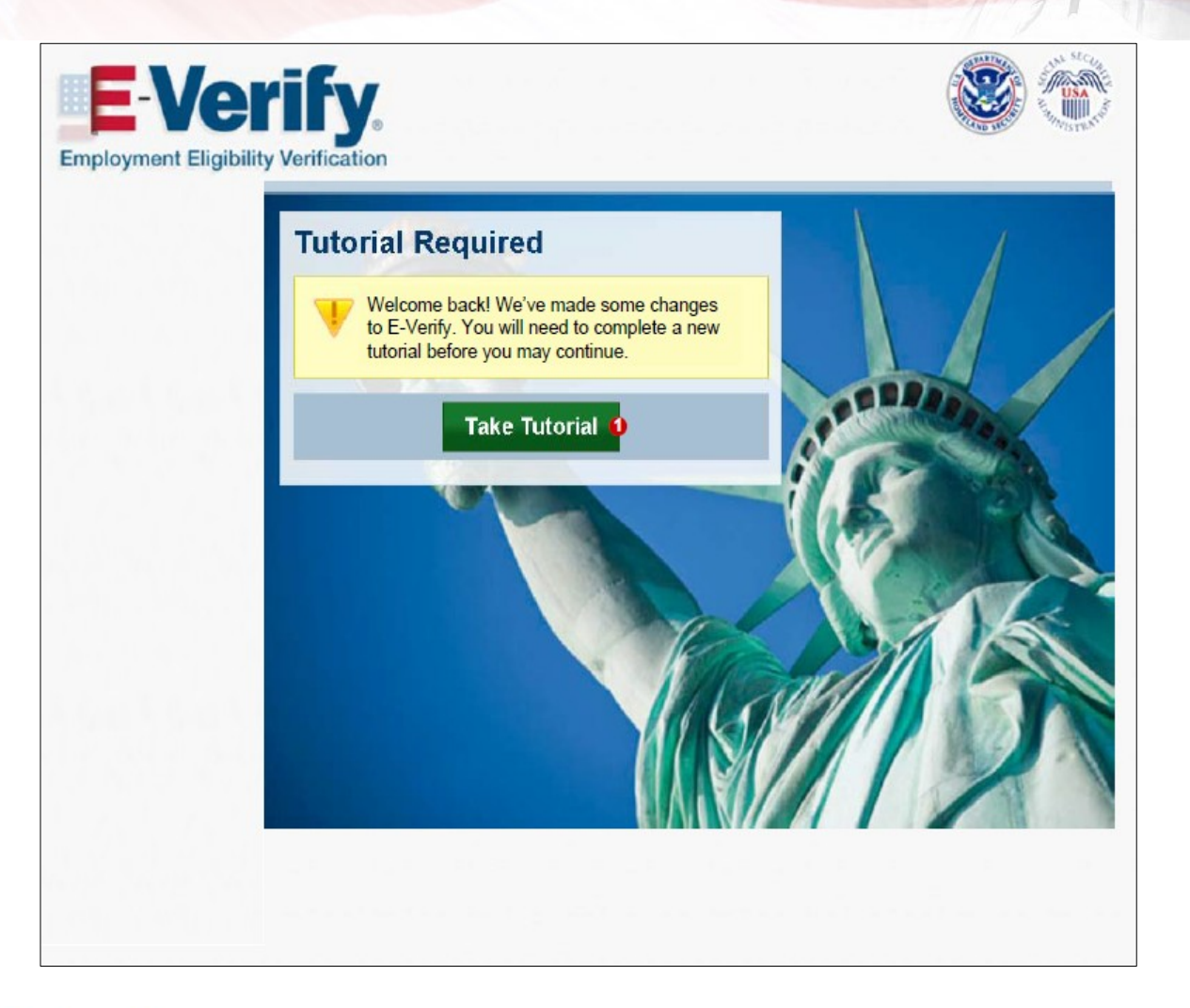

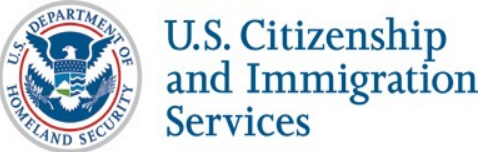

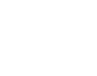

#### **Tutorial Completion Screen**

#### E-Verify Employment Eligibility Verification Tutorial

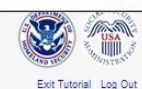

Accessibility Download Viewers

#### Conclusion

Congratulations! You have completed all of the lessons in the E-Verify Program Administrator Tutorial for Employers. You must now complete and pass the Knowledge Test.

After you successfully complete the Knowledge Test, you can begin using E-Verify. If you do not score 70% or above, you will be prompted to review the lessons and retake the Knowledge Test.

#### Good luck!

#### Lesson 1: Introduction

- Background and Overview
- Privacy Statement and Guidelines
- Rules and Responsibilities
- Civil Rights and Civil Liberties
- Form I-9 and E-Verify
   Verification Process Overview
- · venilcation rocess overview
- Lesson 2: Initial Verification
- E-Verify Home Page
   Enter Form I-9 Information
- Initial Verification Results
- Lesson 3: Interim Case Results
- Interim Case Results
- · SSA and DHS Tentative Nonconfirmation
- · Review and Update Employee Data
- DHS Verification in Process
- SSA/DHS Case in Continuance

#### Lesson 4: Complete the Verification Process

- Final Case Results
- Close Case
- Case Alerts

#### Lesson 5: Program Administrator Account Administration

U.S. Department of Homeland Security - www.dhs.gov U.S. Citizenship and immigration Services - www.uscis.gov

- Overview of User Roles
- Create a Password
- Navigation Menu
   Manage My Company
- Reports

#### Knowledge Test

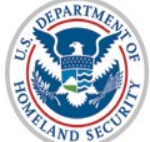

### **Knowledge Test Completed**

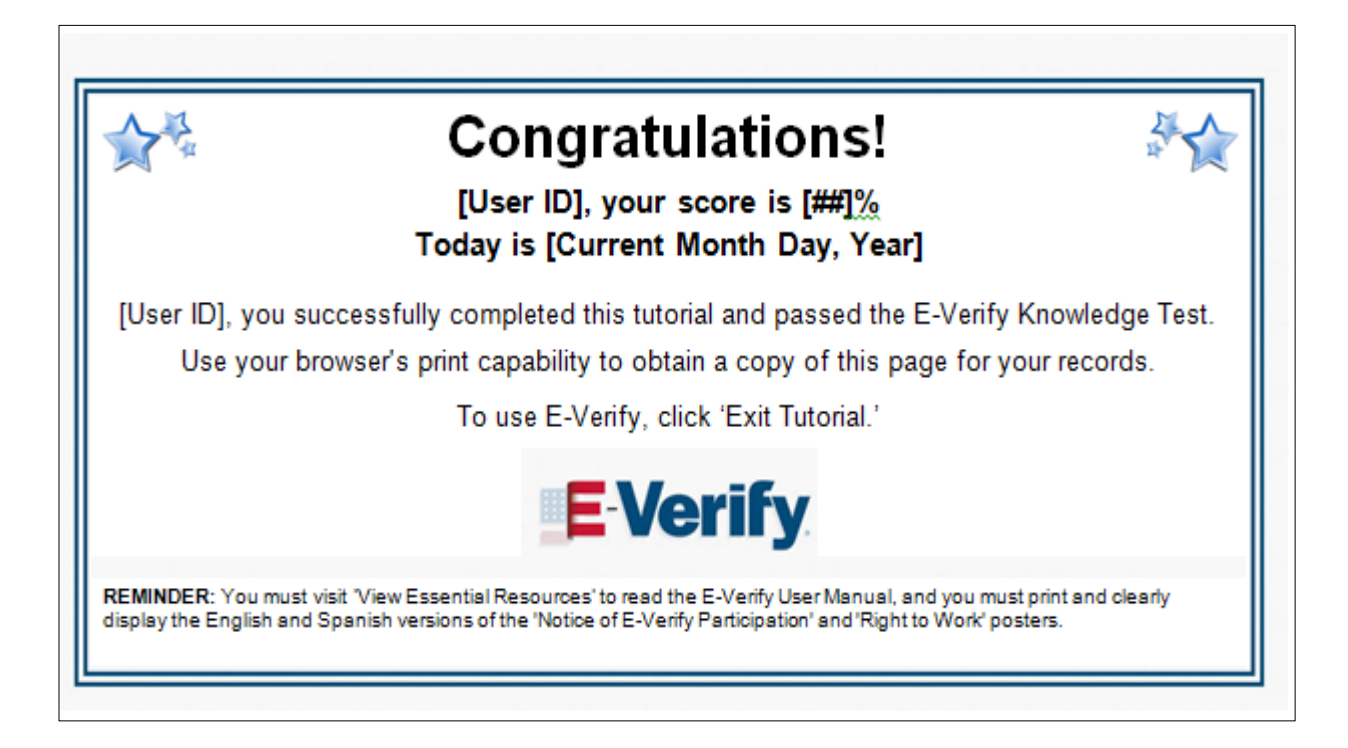

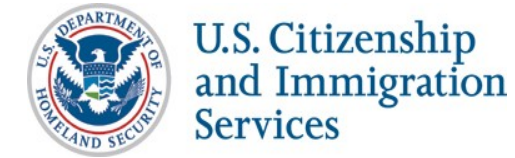

### **Create Case**

#### Steps:

- Log into E-Verify
- Select Create New Case
- Select and Enter Form I-9 Information
- Submit Case to E-Verify
- Check Case Information (Pre-TNC Check)

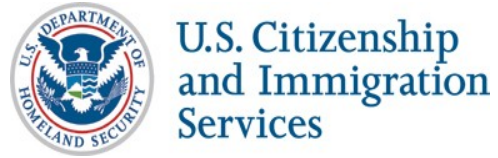

### **Access E-Verify Website**

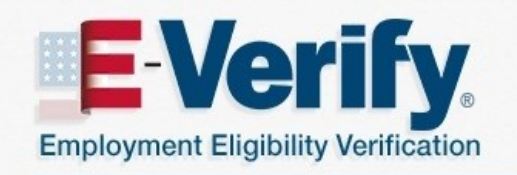

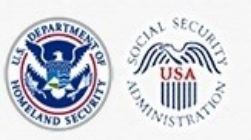

OMB Control No. 1615-0092 Expiration Date 08/31/2016

**WARNING** - You are about to access a Department of Homeland Security computer system. This computer system and data therein are property of the U.S. Government and provided for official U.S. Government information and use. There is no expectation of privacy when you use this computer system. The use of a password or any other security measure does not establish an expectation of privacy. By using this system, you consent to the terms set forth in this notice. You may not process classified national security information on this computer system. Access to this system is restricted to authorized users only. Unauthorized access, use, or modification of this system or of data contained herein, or in transit to/from this system, may constitute a violation of section 1030 of title 18 of the U.S. Code and other criminal laws. Anyone who accesses a Federal computer system without authorization or exceeds access authority, or obtains, alters, damages, destroys, or discloses information, or prevents authorized use of information on the computer system, may be subject to penalties, fines or imprisonment. This computer system and any related equipment is subject to monitoring for administrative oversight, law enforcement, criminal investigative purposes, inquiries into alleged wrongdoing or misuse, and to ensure proper performance of applicable security features and procedures. DHS may conduct monitoring activities without further notice.

By clicking "I agree" below or by using this system, you consent to the terms set forth in this notice.

🔲 l agree

Paperwork Reduction Act

Continue

U.S. Department of Homeland Security - www.dhs.gov U.S. Citizenship and Immigration Services - www.uscis.gov

Accessibility Download Viewers

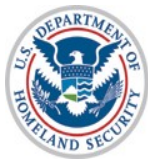

### **E-Verify Log-in Screen**

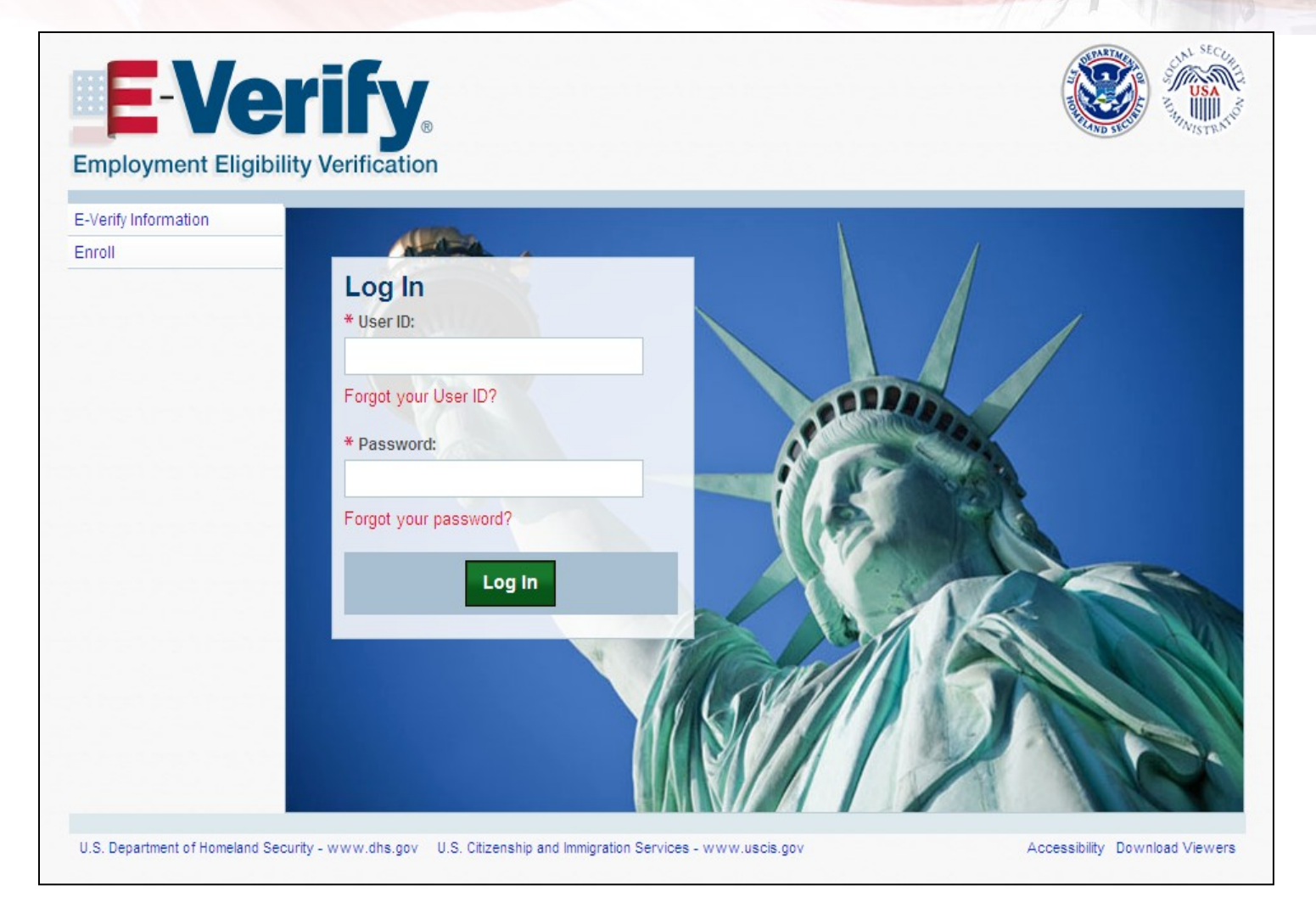

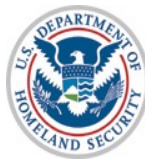

U.S. Citizenship and Immigration Services

27

## **E-Verify Home Screen**

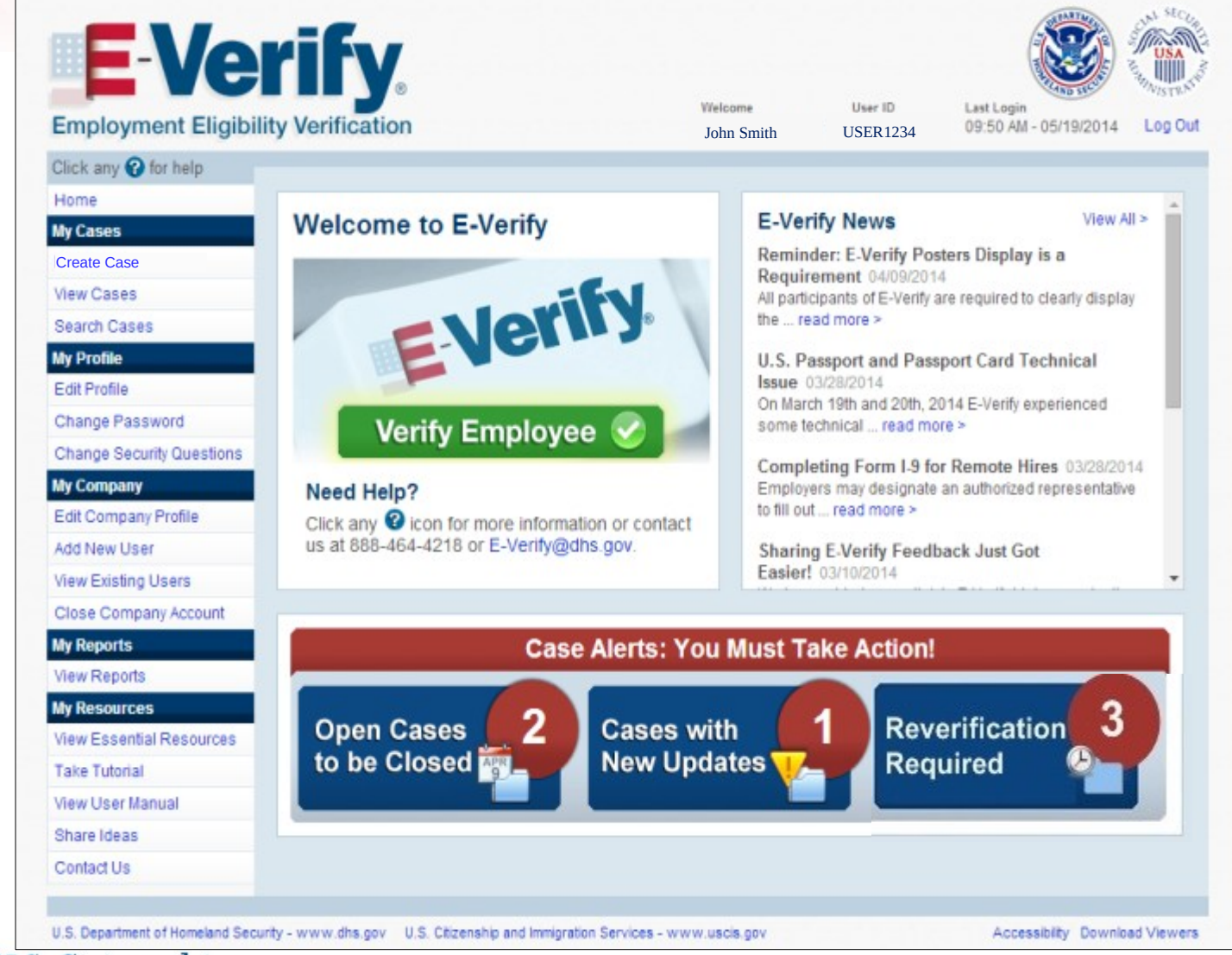

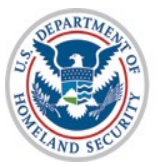

### **Case Selection**

| elect the appropriate stateme | nt and click ( | Continue. | 0 |  |
|-------------------------------|----------------|-----------|---|--|
| New Case                      |                |           |   |  |
| Reverification Case 2         |                |           |   |  |
|                               | Back           | Continue  |   |  |
|                               |                |           |   |  |
|                               |                |           |   |  |
|                               |                |           |   |  |

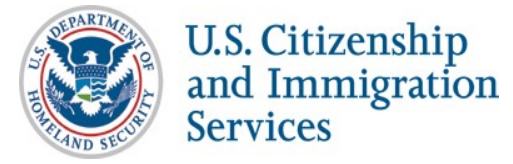

## **Select Citizenship Status**

| Click any 🕜 for help            |                                                                                   |
|---------------------------------|-----------------------------------------------------------------------------------|
| Home                            | Verify Employee                                                                   |
| My Cases                        |                                                                                   |
| Create Case                     |                                                                                   |
| View Cases                      | Enter Form I-9 Information Verification Results Close Case                        |
| Search Cases                    |                                                                                   |
| My Profile                      | What citizenship status did the employee choose in Section 1 of Form I-9? V       |
| Edit Profile                    | Select one, then click Continue.                                                  |
| Change Password                 | A citizen of the United States                                                    |
| Change Security Questions       | A noncitizen national of the United States                                        |
| My Company                      | • A lawful permanent resident                                                     |
| Edit Company Profile            | An alien authorized to work                                                       |
| Add New User                    |                                                                                   |
| View Existing Users             | <b>B</b> eathers                                                                  |
| Close Company Account           | Continue                                                                          |
| My Reports                      |                                                                                   |
| View Reports                    |                                                                                   |
| My Resources                    |                                                                                   |
| View Essential Resources        |                                                                                   |
| Take Tutorial                   |                                                                                   |
| View User Manual                |                                                                                   |
| Share Ideas                     |                                                                                   |
| Contact Us                      |                                                                                   |
| U.S. Department of Homeland Sec | curity - www.dbs.gov. II.S. Citizenship and Immigration Services - www.uscis.gov. |
| IIS Citizen                     | shin                                                                              |
| and Immig                       | ration                                                                            |
| Services                        |                                                                                   |
| C DUI VICCS                     | <u> </u>                                                                          |

## **Select Document Type**

| Click any 😯 for help             |                                                                                                    |  |  |  |  |
|----------------------------------|----------------------------------------------------------------------------------------------------|--|--|--|--|
| Home                             | Verify Employee                                                                                              |  |  |  |  |
| My Cases                         |                                                                                                    |  |  |  |  |
| Create Case                      | Enter Form I-9 Information Verification Results Close Case                                                   |  |  |  |  |
| View Cases                       |                                                                                                    |  |  |  |  |
| Search Cases                     |                                                                                                    |  |  |  |  |
| My Profile                       | What documents did the employee present for Section 2 of Form I-9?                                           |  |  |  |  |
| Edit Profile                     | Select one, then click continue.                                                                             |  |  |  |  |
| Change Password                  | List B and C Documents                                                                                       |  |  |  |  |
| Change Security Questions        | US Passport or Passport Card                                                                                 |  |  |  |  |
| My Company                       |                                                                                                    |  |  |  |  |
| Edit Company Profile             |                                                                                                    |  |  |  |  |
| Add New User                     | Back Continue                                                                                                |  |  |  |  |
| View Existing Users              |                                                                                                    |  |  |  |  |
| Close Company Account            |                                                                                                    |  |  |  |  |
| My Reports                       |                                                                                                    |  |  |  |  |
| View Reports                     |                                                                                                    |  |  |  |  |
| My Resources                     |                                                                                                    |  |  |  |  |
| View Essential Resources         |                                                                                                    |  |  |  |  |
| Take Tutorial                    |                                                                                                    |  |  |  |  |
| View User Manual                 |                                                                                                    |  |  |  |  |
| Share Ideas                      |                                                                                                    |  |  |  |  |
| Contact Us                       |                                                                                                    |  |  |  |  |
|                                  |                                                                                                    |  |  |  |  |
| U.S. Department of Homeland Secu | urity - www.dhs.gov U.S. Citizenship and Immigration Services - www.uscis.gov Accessibility Download Viewers |  |  |  |  |

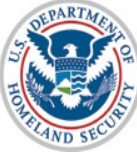

# Select List B and List C Documents

#### (if "List B and C documents" selection is made)

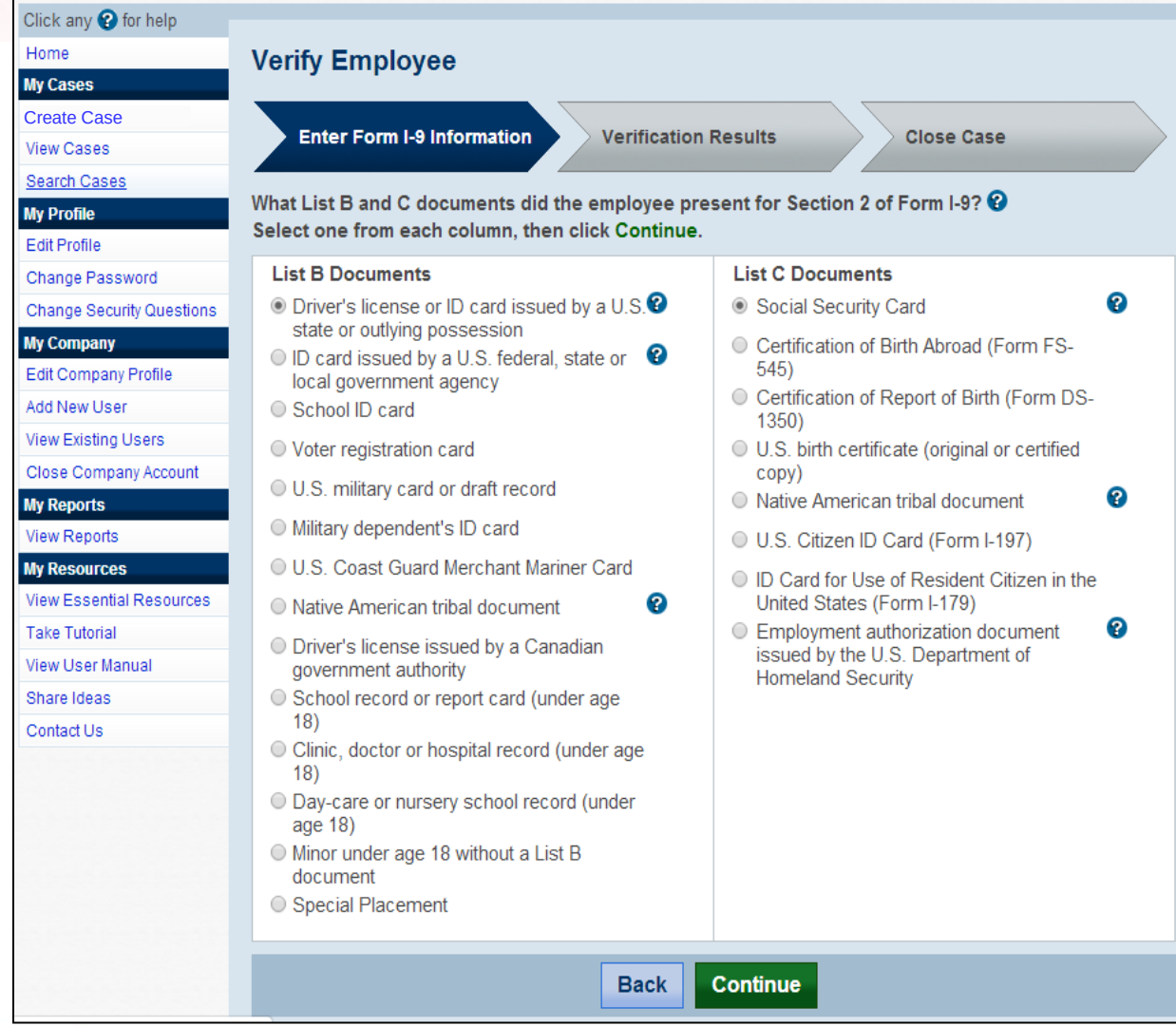

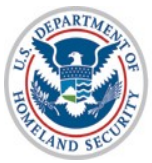

U.S. Citizenship and Immigration Services

32

### **Select List B Document** (*if Driver's License is selected from List B*)

| Click any 😧 for help            |                                                                                              |                  |  |  |
|---------------------------------|----------------------------------------------------------------------------------------------|------------------|--|--|
| Home                            | Varify Employee                                                                              |                  |  |  |
| My Cases                        | veniy ⊑mpioyee                                                                               |                  |  |  |
| Create Case                     |                                                                                              |                  |  |  |
| View Cases                      | Enter Form I-9 Information Verification Results Close Case                                   |                  |  |  |
| Search Cases                    |                                                                                              |                  |  |  |
| My Profile                      | Select the document name and state, then click Continue. * - required                        |                  |  |  |
| Edit Profile                    |                                                                                              |                  |  |  |
| Change Password                 | * Document Name                                                                              |                  |  |  |
| Change Security Questions       | Driver's license                                                                             |                  |  |  |
| My Company                      | U ID card                                                                                    |                  |  |  |
| Edit Company Profile            | * Document State 2                                                                           |                  |  |  |
| Add New User                    | Mississinni                                                                                  |                  |  |  |
| View Existing Users             | Mississippi                                                                                  |                  |  |  |
| Close Company Account           |                                                                                              |                  |  |  |
| My Reports                      | Back Continue                                                                                |                  |  |  |
| View Reports                    |                                                                                              |                  |  |  |
| My Resources                    |                                                                                              |                  |  |  |
| View Essential Resources        |                                                                                              |                  |  |  |
| Take Tutorial                   |                                                                                              |                  |  |  |
| View User Manual                |                                                                                              |                  |  |  |
| Share Ideas                     |                                                                                              |                  |  |  |
| Contact Us                      |                                                                                              |                  |  |  |
|                                 |                                                                                              |                  |  |  |
| U.S. Department of Homeland Sec | curity - www.dhs.gov U.S. Citizenship and Immigration Services - www.uscis.gov Accessibility | Download Viewers |  |  |

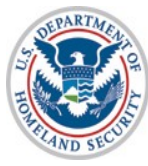

#### **Enter Form I-9 Information** (*if Driver's License is selected*)

| Click any 😮 for help      |                                   |                                        |                             |  |
|---------------------------|-----------------------------------|----------------------------------------|-----------------------------|--|
| Home                      | Verify Employee                   |                                        |                             |  |
| My Cases                  |                                   |                                        |                             |  |
| Create Case               |                                   |                                        |                             |  |
| View Cases                | Enter Form I-9 Information        | Verification Results                   | Close Case                  |  |
| Search Cases              |                                   |                                        |                             |  |
| My Profile                | Enter the employee's Form I-9 inf | ormation, then click Continue. * - red | quired Click any 😢 for help |  |
| Edit Profile              | * Last Name 🛛                     | * First Name Middle Initial            | Other Names Used 2          |  |
| Change Password           |                                   |                                        |                             |  |
| Change Security Questions |                                   |                                        |                             |  |
| My Company                | * Data of Birth                   | * Social Socurity Number               |                             |  |
| Edit Company Profile      | Month - Dov - Moon -              | Social Security Number                 |                             |  |
| Add New User              | Month ▼ Day ▼ Year ▼              |                                        |                             |  |
| View Existing Users       |                                   |                                        |                             |  |
| Close Company Account     | A citizen of the United States    |                                        |                             |  |
| My Reports                | A childen of the officer officer  |                                        |                             |  |
| View Reports              | Document Type                     | Document Name                          | Document State              |  |
| My Resources              | Driver's license or ID card       | Driver's license                       | Mississippi                 |  |
| View Essential Resources  | outlying possession               |                                        |                             |  |
| Take Tutorial             |                                   |                                        |                             |  |
| View User Manual          | * Document Number 🚱               | * Document Expiration Date 😢           |                             |  |
| Share Ideas               |                                   | Month V Day Vear V                     |                             |  |
| Contact Us                |                                   | This document has no expiration date   |                             |  |
|                           | * Hire Date 📀                     |                                        |                             |  |
|                           | Month - Day - Yoar -              |                                        |                             |  |
|                           | Inonui · Day · Teal ·             |                                        |                             |  |
|                           |                                   |                                        | ·                           |  |
|                           | Back Continue                     |                                        |                             |  |
|                           |                                   |                                        |                             |  |

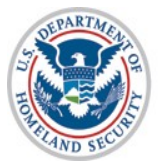

## **Check Case Information (Pre-TNC Check)**

| Click any 😮 for help               |                                                                                                    |                                              |                               |  |  |
|------------------------------------|----------------------------------------------------------------------------------------------------|----------------------------------------------|-------------------------------|--|--|
| Home                               | Verify Employee                                                                                            | Name Case Verification Number                | v/Print Case Details          |  |  |
| My Cases                           |                                                                                                    | est zerrerorosoriosti entre                  | in the case belans            |  |  |
| Create Case                        | Enter Form 1.0 Information                                                                                 | Varification Results                         | Class Case                    |  |  |
| View Cases                         | Enter Form 1-9 Information                                                                                 | vernication results                          | close case                    |  |  |
| Search Cases                       |                                                                                                    |                                              |                               |  |  |
| My Profile                         | Check Information                                                                                          |                                              |                               |  |  |
| Edit Profile                       |                                                                                                    |                                              |                               |  |  |
| Change Password                    | The information below MUST match the employee's Form I-9. Check that the following information is correct: |                                              |                               |  |  |
| Change Security Questions          | Last Name     First Name     Middle Initial                                                                |                                              |                               |  |  |
| My Company<br>Edit Company Profile | Other Names Used      Date of Birth      Social Security Number                                            |                                              |                               |  |  |
| Add New User                       | If this information is:                                                                                    |                                              |                               |  |  |
| View Existing Users                | Correct, click Continue.                                                                                   |                                              |                               |  |  |
| Close Company Account              | NOT correct, update the appropriate field(s) and click Continue.                                           |                                              |                               |  |  |
| My Reports                         | If the information entered is not correct and cannot be undated, click Close Case                          |                                              |                               |  |  |
| View Reports                       | If you created this case in error or u                                                                     | no longer need to continue this verifics     | ation click Close Case 🙆      |  |  |
| My Resources                       | in you created this case in error of i                                                                     | to longer need to continue this vernica      |                               |  |  |
| View Essential Resources           |                                                                                                    |                                              |                               |  |  |
| Take Tutorial                      | * Last Name 😮                                                                                              | * First Name                                 | Middle Initial                |  |  |
| View User Manual                   | Test                                                                                                    | Test                                         |                               |  |  |
| Share Ideas                        | Others Hannes Hand                                                                                         |                                              | * 0 i - 1 0 i + - 11 h        |  |  |
| Contact Us                         | Other Names Osed                                                                                           |                                              | * Social Security Number      |  |  |
|                                    |                                                                                                    | 1000                                         |                               |  |  |
|                                    |                                                                                                    | 1900 •                                       |                               |  |  |
|                                    | Citizenship Status<br>A citizen of the United States                                                       |                                              |                               |  |  |
|                                    | Document Type<br>Driver's license or ID card<br>issued by a U.S. state or<br>outlying possession           | Document Name<br>Driver's license            | Document State<br>Mississippi |  |  |
|                                    | Document Number<br>123456789                                                                               | Document Expiration Date<br>January 01, 2015 |                               |  |  |
|                                    | Hire Date<br>June 06, 2014                                                                                 | Employer Case ID                             |                               |  |  |
|                                    | Submitted By<br>MROD7562                                                                                   | Submitted On<br>June 06, 2014                |                               |  |  |
|                                    | Close Case Continue                                                                                        |                                              |                               |  |  |

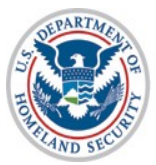

# **Receive Results – Verification in Process**

Steps:

Receive Verification in Process Response (*if applicable*)

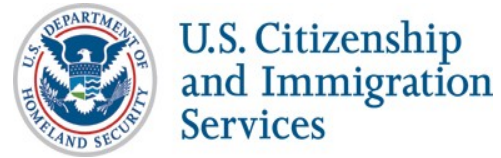
#### **DHS Verification in Process**

| Verify Employee Smith,                                                                                                    | e Name Case Verification<br>John N 20132881105    | Number<br>15QY 🖶 Vie                      | ew/Print Case Details                                   |
|----------------------------------------------------------------------------------------------------|---------------------------------------------------|-------------------------------------------|---------------------------------------------------------|
| Enter Form I-9 Information                                                                                                    | Verification Res                                  | ults                                      | Close Case                                              |
| Employment Eligibility:                                                                                                    |                                                   |                                           |                                                         |
| UHS Verification in F                                                                                                    | Process                                           |                                           |                                                         |
| E-Verify needs additional time to ver<br>referred to DHS for further verificatio                                               | ify the employment elig<br>n. No action is necess | gibility of this em<br>ary at this point. | ployee. This case has been                              |
| E-Verify will alert you to an update th<br>sure to log in to E-Verify periodically<br>status.                                  | rough the case status<br>— you'll need to close   | alert feature on the case once it         | the E-Verify home page. Be<br>t is updated with a final |
| Last Name                                                                                                    | First Name                                        | Middle Initial                            | Other Names Used                                        |
| Smith                                                                                                    | John                                              | N                                         |                                                         |
| Date of Birth<br>April 26, 1987                                                                                                | Social Security Number *** ** 0007                | er                                        | Email Address                                           |
| Citizenship Status<br>A lawful permanent resident                                                                              | Alien Number<br>999999901                         |                                           |                                                         |
| Document Type<br>Arrival/Departure Record (Form<br>I-94) with temporary I-551<br>stamp or refugee admission<br>stamp (receipt) | Document Expiration<br>October 20, 2013           | Date                                      |                                                         |
| Hire Date<br>October 13, 2013                                                                                                  | Employer Case ID<br>                              |                                           |                                                         |
| Submitted By<br>MROD7562                                                                                                    | Submitted On<br>October 15, 2013                  |                                           |                                                         |
| [                                                                                                    | E-Verify Home                                     | New Case                                  |                                                         |

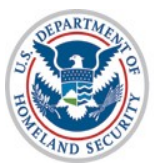

#### **Photo Matching**

#### Steps:

- Compare Employee Photo on Screen to Document Photo
- Indicate if the Photos Match
- Receive Results Employment Authorized (if matched) (see slides 39-40)
- Receive Results DHS Tentative Nonconfirmation (if not matched) (see slides 45-49)

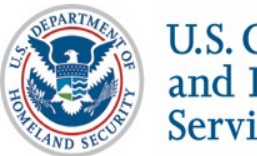

#### **Photo Matching**

May occur if any of the following documents are presented:

•U.S. Passport•Form I-551•Form I-766

| -                               |                                                                                                    |
|---------------------------------|----------------------------------------------------------------------------------------------------|
| Click any 😮 for help            |                                                                                                    |
| Home                            | Verify Employee Name Case Verification Number                                                                                                    |
| My Cases                        | 2011323161916CS 🖨 View Philit Case Details                                                                                                    |
| Create Case                     |                                                                                                    |
| View Cases                      | Enter Form I-9 Information Verification Results Close Case                                                                                                    |
| Search Cases                    |                                                                                                    |
| My Profile                      | Photo Matching                                                                                                    |
| Edit Profile                    |                                                                                                    |
| Change Password                 | Loes the photo below match the photo on the Permanent Resident Card or Allen Registration Receipt Card (Form I-551) provided by the employee? Select yes or no and click <b>Continue</b> |
| Change Security Questions       |                                                                                                    |
| My Company                      | NOTE: If 'No Photo on this Document' appears below, select yes and click <b>Continue</b> .                                                                                               |
| Edit Company Profile            |                                                                                                    |
| Add New User                    |                                                                                                    |
| View Existing Users             |                                                                                                    |
| Close Company Account           | Click to Enlarge                                                                                                    |
| My Reports                      | Ves.                                                                                                    |
| View Reports                    |                                                                                                    |
| My Resources                    | ● NO                                                                                                    |
| View Essential Resources        |                                                                                                    |
| Take Tutorial                   | Continue                                                                                                    |
| View User Manual                | <b>Continue</b>                                                                                                    |
| Share Ideas                     |                                                                                                    |
| Contact Us                      |                                                                                                    |
|                                 |                                                                                                    |
| U.S. Department of Homeland Sec | curity - www.dhs.gov U.S. Citizenship and Immigration Services - www.uscis.gov Accessibility Download Viewer                                                                             |

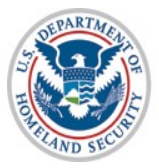

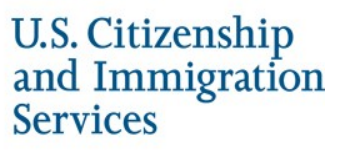

#### **Receive Results – EA**

#### Steps:

- Receive Employment Authorized (EA) Response
- Close Case (see slides 57-61)

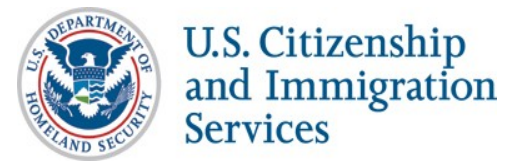

#### **Employment Authorized- Initial Case Result**

| Click any 😮 for help      |                             |                   |                          |              |                      |  |
|---------------------------|-----------------------------|-------------------|--------------------------|--------------|----------------------|--|
| Home                      | Verify Employee             | Employee Name     | Case Verification Number | v            |                      |  |
| My Cases                  |                             | Test, Test        | 2013241125708EP          |              | w/Print Case Details |  |
| Create Case               |                             |                   |                          | $\sim$       | 0.000                |  |
| View Cases                | Enter Form I-9 Inform       | hation*           | erification Results      | -7           | Close Case           |  |
| Search Cases              |                             |                   |                          |              |                      |  |
| My Profile                | Employment Eligit           | oility:           |                          |              |                      |  |
| Edit Profile              |                             |                   |                          |              |                      |  |
| Change Password           | Employment A                | uthorized         |                          |              |                      |  |
| Change Security Questions | Test Test is authorized to  | work in the Unite | d States. To complete t  | the verifica | ation process,       |  |
| My Company                | click Close Case. 😮         |                   |                          |              |                      |  |
| Edit Company Profile      |                             |                   |                          |              |                      |  |
| Add New User              | Lact Namo                   | First N           | lama Middle I            | - 141 - 1    | Other Names Used     |  |
| View Existing Users       | Test                        | Test              | iame Milddie I           | nitiai       |                      |  |
| Close Company Account     |                             | 1001              |                          |              |                      |  |
| My Reports                | Date of Birth               | Social            | Security Number          |              | Email Address        |  |
| View Reports              | January 23, 1991            |                   | 0006                     |              |                      |  |
| My Resources              | Citizenship Status          |                   |                          |              |                      |  |
| View Essential Resources  | A citizen of the United Sta | ates              |                          |              |                      |  |
| Take Tutorial             | Hire Date                   | Employ            | yer Case ID              |              |                      |  |
| View User Manual          | August 28, 2013             |                   |                          |              |                      |  |
| Share Ideas               | Submitted By                | Submi             | tted On                  |              |                      |  |
| Contact Us                | AJON5022                    | Augu              | st 29, 2013              |              |                      |  |
|                           |                             |                   | Close Case               |              |                      |  |

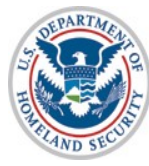

## **Receive Results – SSA Tentative Nonconfirmation**

#### Steps:

- Receive SSA Tentative Nonconfirmation (TNC) Response
- Review, Print, and Sign Further Action Notice
- Indicate if Employee Chooses to Contest SSA TNC
- Employee Contacts SSA and Resolves TNC (offline)
- Receive Results Employment Authorized (if resolved) (see slides 39-40)
- Receive Results SSA Final Nonconfirmation (if unresolved) (see slides 50-52)

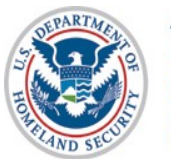

#### **SSA Tentative Nonconfirmation**

| Enter Form I-9 Informati                                      | on Verificat                                 | ion Results                                       | Close Case                                                    |
|---------------------------------------------------------------|----------------------------------------------|---------------------------------------------------|---------------------------------------------------------------|
|                                                               |                                              | /                                                 |                                                               |
| Employment Eligibilit                                         | y:                                           |                                                   |                                                               |
| V SSA Tentative Nor                                           | nconfirmation (T)                            | NC) 😧                                             |                                                               |
| The name and/or date of birt                                  | h entered for this emp                       | ployee did not match SS                           | A records.                                                    |
| This does NOT necessarily m<br>additional action is required. | ean that the employe                         | ee is not authorized to w                         | ork in the United States; however,                            |
| Employers must allow the em<br>because of the TNC while the   | ployee to contest a T<br>employee is contest | NC and may not take ac<br>ing the TNC and the E-\ | dverse action against the employee<br>/erify case is pending. |
| To begin the TNC proces                                       | s click, Continue.                           |                                                   |                                                               |
| If you created this case in err                               | or or no longer need                         | to continue this verification                     | tion, click Close Case. 🔞                                     |
| To return to this case at a lat                               | er time, click Save C                        | ase and Exit. 😮                                   |                                                               |

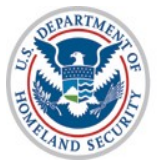

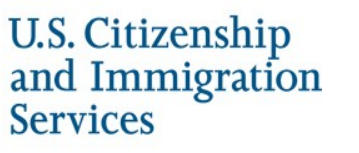

# SSA Tentative Nonconfirmation –

#### **Case Referral Process**

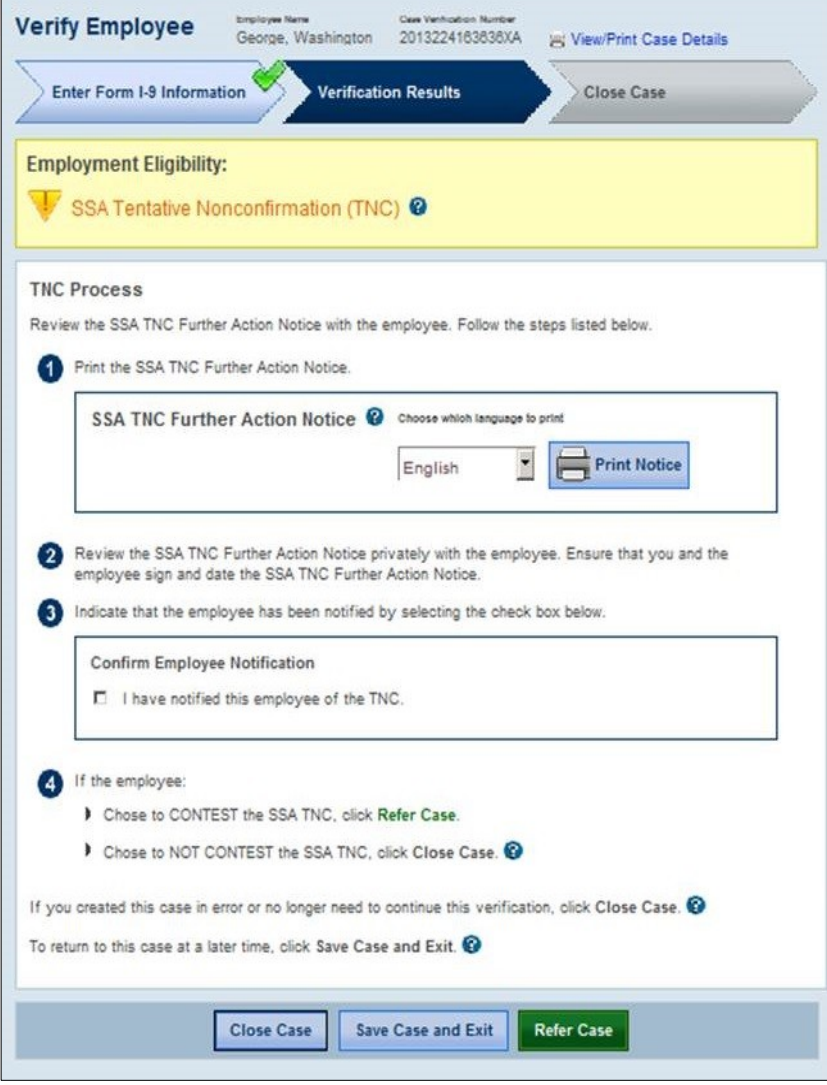

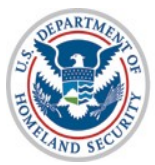

# **SSA Tentative Nonconfirmation Referred to SSA**

| /erify Employee                                                                                 | Employee Name<br>George, Washington                                                  | Case Verification Number<br>2013224163636XA                  | 🔒 View/Print Case Details                                                              |
|-------------------------------------------------------------------------------------------------|--------------------------------------------------------------------------------------|--------------------------------------------------------------|----------------------------------------------------------------------------------------|
| Enter Form I-9 Informa                                                                          | ation Verific                                                                        | cation Results                                               | Close Case                                                                             |
| Referral Date Confi                                                                             | rmation                                                                              | Choose which langu                                           | age to print                                                                           |
| 🦞 Employee Refe                                                                                 | erred to SSA                                                                         | English                                                      | Print Confirmation                                                                     |
| This employee has been refe<br>Provide this to the employee<br>2013 to contact SSA.             | erred to SSA on August<br>who has contested this                                     | t 12, 2013. Select a language<br>SSA TNC. Inform the employ  | e and print the Referral Date Confirmation.<br>ree that he or she has until August 22, |
| Check for Case Status                                                                           | Updates                                                                              |                                                              |                                                                                        |
| E-Verify will update the emp<br>case status alert feature on<br>case once it is updated with    | loyee's case status by A<br>the E-Verify home page<br>a final status.                | August 27, 2013. E-Verify v<br>Be sure to log in to E-Verify | vill alert you of an update through the<br>y periodically — you'll need to close the   |
| To reprint the SSA TNC Furt                                                                     | her Action Notice, click F                                                           | Reprint Notice.                                              |                                                                                        |
| SSA TNC Further Ac                                                                              | tion Notice                                                                          | Choose which langua                                          | ge to print                                                                            |
|                                                                                                 |                                                                                      | English                                                      | Reprint Notice                                                                         |
|                                                                                                 |                                                                                      |                                                              | harrist for                                                                            |
| To return to the E-Verify hor                                                                   | ne page, click E-Verify I                                                            | Home.                                                        |                                                                                        |
| To return to the E-Verify hor<br>If you created this case in e                                  | ne page, click E-Verify I<br>rror or no longer need to                               | Home.                                                        | ick Close Case. 😯                                                                      |
| To return to the E-Verify hor<br>If you created this case in e<br>To begin a new case, click I  | ne page, click E-Verify I<br>rror or no longer need to<br>lew Case.                  | Home.                                                        | ick Close Case. 😧                                                                      |
| To return to the E-Verify hor<br>If you created this case in e<br>To begin a new case, click I  | me page, click E-Verify<br>rror or no longer need to<br>New Case.                    | Home.                                                        | ick Close Case. 😯                                                                      |
| To return to the E-Verify hor<br>If you created this case in er<br>To begin a new case, click I | me page, click E-Verify I<br>rror or no longer need to<br>Vew Case.<br>E-Verify Home | Home.<br>• continue this verification, cl                    | ick Close Case. 😧<br>w Case                                                            |

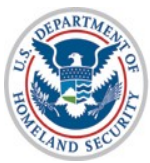

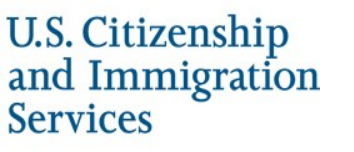

## **Receive Results – DHS Tentative Nonconfirmation**

#### Steps:

- Receive DHS Tentative Nonconfirmation (TNC) Response
- Review, Print, and Sign Further Action Notice
- Indicate if Employee Chooses to Contest DHS TNC
- Attach and Submit Copy of Employee's Photo Document (if photo TNC)
- Employee Contacts DHS and Resolves TNC (offline)
- Receive Results Employment Authorized (if resolved) (see slides 39-40)
- Receive Results DHS Final Nonconfirmation (if unresolved) (see slide 53-56)

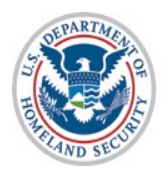

#### **DHS Tentative Nonconfirmation**

| Verify Employee                                         | Employee Name<br>Lin, Su               | Case Verification Number<br>2013224164428XC      | 🖶 View/Print Case Details                                                |
|---------------------------------------------------------|----------------------------------------|--------------------------------------------------|--------------------------------------------------------------------------|
| Enter Form I-9 Informa                                  | ntion Ve                               | erification Results                              | Close Case                                                               |
| Employment Eligibili                                    | ty:                                    |                                                  |                                                                          |
| DHS Tentative No.                                       | onconfirmation                         | n (TNC) 😧                                        |                                                                          |
| The employee's information                              | did not match U.                       | S. Department of Home                            | eland Security (DHS) records.                                            |
| This does NOT necessarily additional action is required | mean that the en                       | nployee is not authorize                         | ed to work in the United States; however,                                |
| Employers must allow the because of the TNC while t     | employee to conte<br>he employee is co | est a TNC and may not<br>ontesting the TNC and t | take adverse action against the employee<br>he E-Verify case is pending. |
| • To begin the TNC proce                                | ess, click Continu                     | ue.                                              |                                                                          |
| If you created this case in e                           | error or no longer                     | need to continue this ve                         | rification, click Close Case. 😮                                          |
| To return to this case at a l                           | ater time, click S                     | ave Case and Exit. 🕄                             | ļ                                                                        |
|                                                         |                                        |                                                  |                                                                          |
|                                                         | Close Case                             | Save Case and Ex                                 | it Continue                                                              |
|                                                         |                                        |                                                  |                                                                          |

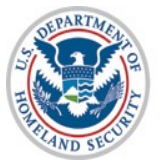

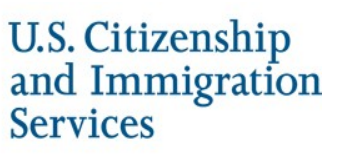

### DHS Tentative Nonconfirmation – Case Referral Process

|                | Jojee                          | Lin, Su                          | 201322416442      | SXC BV                         | ew/Print Case Details       |       |
|----------------|--------------------------------|----------------------------------|-------------------|--------------------------------|-----------------------------|-------|
| Enter Fo       | orm I-9 Info                   | rmation                          | Verification R    | esults                         | Close Case                  |       |
| Employm        | ent Eligibi                    | ility:                           |                   |                                |                             |       |
| 🔻 DHS          | Tentati                        | ve Noncon                        | firmation (1      | FNC) 😧                         |                             |       |
|                |                                |                                  |                   |                                |                             |       |
| TNC Proces     | ss<br>DHS TNC Fu               | urther Action No                 | tice with the em  | olovee. Follow                 | the steps listed below.     |       |
| 1 Print t      | he DHS TNC                     | Further Action                   | Notice.           |                                |                             |       |
| DHS            | S TNC Furth                    | er Action Not                    | tice 🕜 Choo       | se which langua                | ge to print                 |       |
|                |                                |                                  | En                | glish 🔻                        | Rrint Notice                |       |
|                |                                |                                  |                   |                                | )                           |       |
| 2 Review       | w the DHS T                    | NC Further Act                   | ion Notice privat | ely with the er                | nployee. Ensure that you an | d the |
| employ         | yee sign and<br>te that the er | i date the DHS<br>mplovee has be | INC Further Act   | ion Notice.<br>electing the ch | eck box below.              |       |
|                | firm Emplo                     | ves Notificatio                  | -                 | •                              |                             |       |
|                | have notifie                   | d this employed                  | e of the TNC.     |                                |                             |       |
|                |                                |                                  |                   |                                |                             |       |
| 4 If the       | employee:                      |                                  |                   |                                |                             |       |
| + Cł           | hose to CON                    | TEST the DHS                     | TNC, click Refe   | r Case.                        |                             |       |
| + Cł           | hose to NOT                    | CONTEST the                      | DHS TNC, click    | Close Case.                    | 0                           |       |
| If you create  | ed this case                   | in error or no lo                | nger need to con  | tinue this verif               | fication, click Close Case. | ?     |
| To return to t | this case at a                 | a later time, clic               | k Save Case an    | d Exit. 😮                      |                             |       |
|                |                                |                                  |                   |                                |                             |       |
|                | CI                             | ose Case                         | Save Case         | and Exit                       | Refer Case                  |       |
|                |                                |                                  |                   |                                |                             |       |

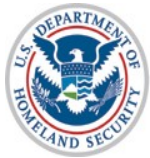

| J.S. | Citizenshi | р  |
|------|------------|----|
| nd   | Immigrati  | on |
| erv  | vices      |    |

#### DHS Tentative Nonconfirmation – Photo Document Submission Process (if Photo TNC)

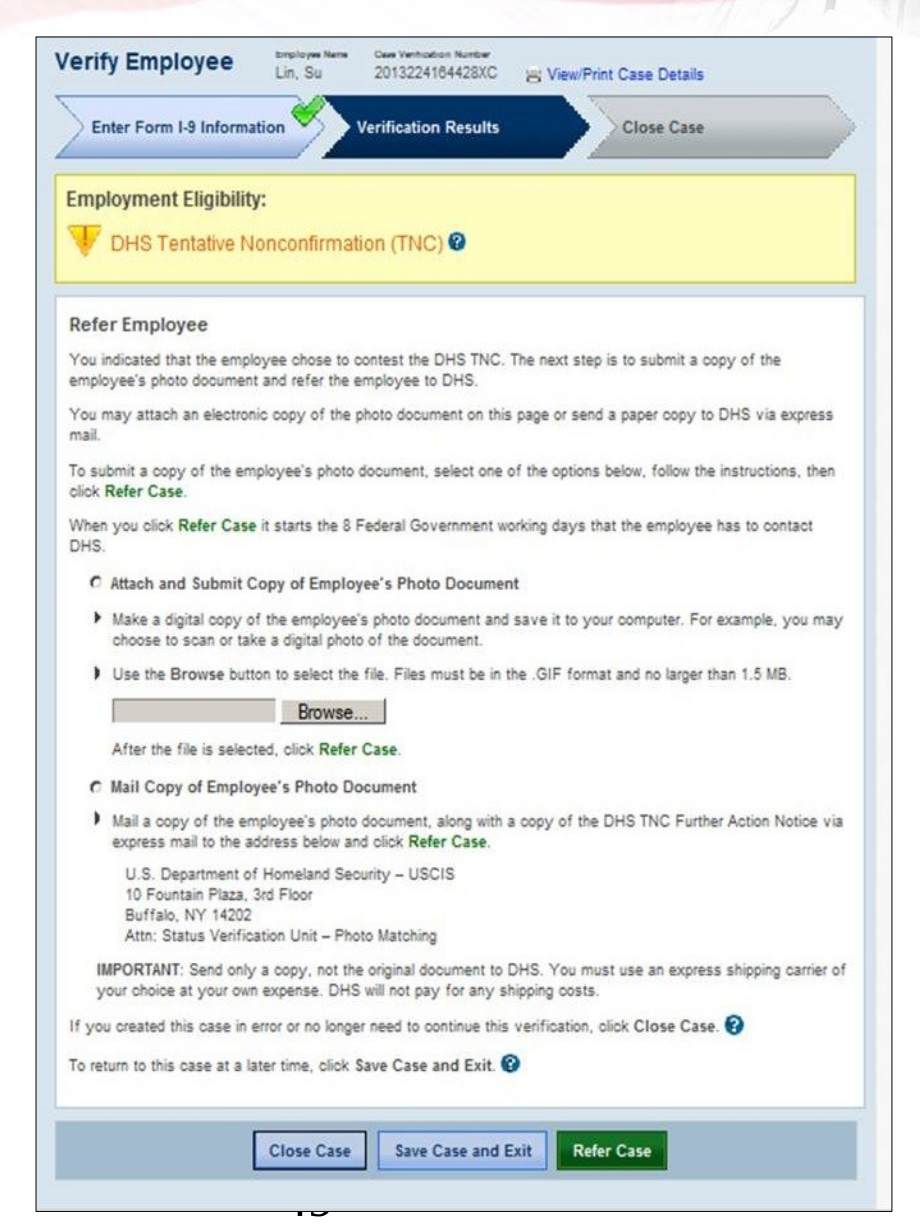

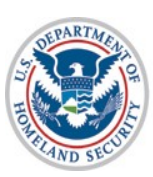

# DHS Tentative Nonconfirmation Referred to DHS

| Enter Form I-9 Information                                                                                                    | fication Results Close Case                                                                                                    |
|----------------------------------------------------------------------------------------------------|----------------------------------------------------------------------------------------------------|
| Referral Date Confirmation<br>Employee Referred to DHS<br>This employee has been referred to DHS on Au<br>Confirmation. Provide this to the employee who<br>has until August 22, 2013 to contact DHS.                                                                                                    | Choose which language to print  English  gust 12, 2013. Select a language and print the Referral Date has contested this DHS TNC. Inform the employee that he or she                                                                                                    |
| Check for Case Status Updates<br>E-Verify will update the employee's case status                                                                                                    | s by <b>August 27, 2013</b> . E-Verify will alert you to an update through the                                                                                                    |
| Check for Case Status Updates<br>E-Verify will update the employee's case status<br>case status alert feature on the E-Verify home p<br>the case once it is updated with a final status.<br>To reprint the DHS TNC Further Action Notice, o<br>DHS TNC Further Action Notice                                                                                                    | s by <b>August 27, 2013</b> . E-Verify will alert you to an update through th<br>bage. Be sure to log in to E-Verify periodically — you'll need to clos<br>click <b>Reprint Notice</b> .<br>Choose which language to print                                                                  |
| Check for Case Status Updates<br>E-Verify will update the employee's case status<br>case status alert feature on the E-Verify home p<br>the case once it is updated with a final status.<br>To reprint the DHS TNC Further Action Notice, o<br>DHS TNC Further Action Notice                                                                                                    | s by <b>August 27, 2013</b> . E-Verify will alert you to an update through the bage. Be sure to log in to E-Verify periodically — you'll need to close click <b>Reprint Notice</b> .                                                                                                    |
| Check for Case Status Updates<br>E-Verify will update the employee's case status<br>case status alert feature on the E-Verify home p<br>the case once it is updated with a final status.<br>To reprint the DHS TNC Further Action Notice, of<br>DHS TNC Further Action Notice<br>To return to the E-Verify home page, click E-Ver<br>If you created this case in error or no longer new<br>To begin a new case, click New Case. | s by August 27, 2013. E-Verify will alert you to an update through the bage. Be sure to log in to E-Verify periodically — you'll need to close click Reprint Notice. Choose which language to print English Reprint Notice rify Home. ed to continue this verification, click Close Case. ? |

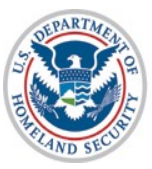

U.S. Citizenship and Immigration Services

50

#### **Receive Results – SSA Final Nonconfirmation**

#### Steps:

- Receive SSA Final Nonconfirmation Response
- Close Case (see slides 57, 62-64)

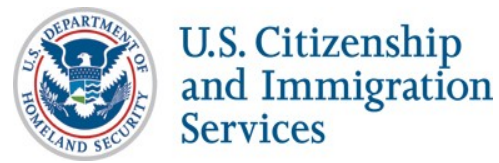

#### **SSA Final Nonconfirmation**

| > Enter Form I-9 Informatio                                                                                                    | Verification Results                                                                                                    | Close Case                                                                                                    |
|----------------------------------------------------------------------------------------------------|----------------------------------------------------------------------------------------------------|----------------------------------------------------------------------------------------------------|
| Employment Eligibility                                                                                                    | y:                                                                                                    |                                                                                                    |
| SSA Final Nonc                                                                                                    | onfirmation 💡                                                                                                    |                                                                                                    |
| SSA could not confirm that <en<br>process, click Continue.</en<br>                                                                                                    | ployee> is authorized to work in the United                                                                                                    | States. To complete the verification                                                                                                    |
| An employer may continue to e                                                                                                    | mploy an employee after receiving a SSA Fi                                                                                                    | nal Nonconfirmation result, but must                                                                                                    |
| notify DHS of the employee's co<br>appropriate case closure statem<br>following a Final Nonconfirmation<br>notification.                                                                                                    | ontinued employment after receiving a SSA I<br>nent in E-Verify. Employers who do not notify<br>on may be subject to civil penalties based on                                                                                                    | Final Nonconfirmation by selecting the<br>DHS of continued employment<br>their failure to make the required                                                                        |
| appropriate case closure statem<br>ollowing a Final Nonconfirmatic<br>notification.                                                                                                    | Example of the subject to civil penalties based on First Name Middle Initial                                                                                                    | Final Nonconfirmation by selecting the DHS of continued employment their failure to make the required                                                                              |
| antify DHS of the employee's co<br>appropriate case closure statem<br>following a Final Nonconfirmation<br>notification.                                                                                                    | First Name Middle Initial<br><pre><pre></pre><pre><pre></pre><pre><pre></pre><pre></pre></pre><pre></pre><pre><!--</td--><td>Final Nonconfirmation by selecting the DHS of continued employment their failure to make the required</td></pre></pre></pre> | Final Nonconfirmation by selecting the DHS of continued employment their failure to make the required                                                                              |
| ast name<br>solution of Birth                                                                                                    | First Name Middle Initial<br>Social Security Number                                                                                                    | Final Nonconfirmation by selecting the DHS of continued employment their failure to make the required                                                                              |
| Last Name<br><last name<br=""><last name<br="">State of Birth<br/>Cale of Birth<br/>Cale of Birth<br/>Cale of Birth<br/>Cale of Birth</last></last>                                                                                                    | First Name Middle Initial<br><pre></pre>                                                                                                    | Final Nonconfirmation by selecting the<br>DHS of continued employment<br>their failure to make the required<br>Other Names Used<br><br>Email Address<br><email address=""></email> |
| Last Name<br><last name<br=""><last name<br="">Cate of Birth<br/>Citizenship Status</last></last>                                                                                                    | First Name Middle Initial<br><pre></pre>                                                                                                    | Final Nonconfirmation by selecting the<br>DHS of continued employment<br>their failure to make the required<br>Other Names Used<br><br>Email Address<br><email address=""></email> |
| ast Name <last <<="" <cash="" <citizenship="" <last="" name="" status="" td=""><td>First Name       Middle Initial         <first name<="" td=""> <middle initial<="" td=""> <first name=""> <mi>         Social Security Number       &lt;*** ** ####&gt;</mi></first></middle></first></td><td>Final Nonconfirmation by selecting the DHS of continued employment their failure to make the required Other Names Used Email Address <email address=""></email></td></last> | First Name       Middle Initial <first name<="" td=""> <middle initial<="" td=""> <first name=""> <mi>         Social Security Number       &lt;*** ** ####&gt;</mi></first></middle></first>                                                                                                    | Final Nonconfirmation by selecting the DHS of continued employment their failure to make the required Other Names Used Email Address <email address=""></email>                    |
| Last Name<br><last name<br=""><last name<br=""><last name<br="">Cate of Birth<br/>Citizenship Status<br/><citizenship status<br="">Hire Date</citizenship></last></last></last>                                                                                                    | First Name Middle Initial<br><pre></pre>                                                                                                    | Final Nonconfirmation by selecting the<br>DHS of continued employment<br>their failure to make the required<br>Other Names Used<br><br>Email Address<br><email address=""></email> |
| Interpretention of the employee's or<br>appropriate case closure statem<br>following a Final Nonconfirmation<br>notification.<br>Last Name<br><last name=""><br/>Date of Birth<br/><date birth="" of=""><br/>Clast of Birth&gt;<br/>Clast Status<br/><citizenship status<br=""><gitizenship status=""><br/>Hire Date<br/><hire date=""></hire></gitizenship></citizenship></date></last>                                                                                     | First Name       Middle Initial <first name<="" td="">       Middle Initial         <first name=""> <mi>         Social Security Number       &lt;*** ** ####&gt;         Employer Case ID       <employer case="" id=""></employer></mi></first></first>                                                                                                    | Final Nonconfirmation by selecting the DHS of continued employment their failure to make the required Other Names Used Email Address <email address=""></email>                    |
| Last Name<br><last name<br=""><last name<br=""><last name<br=""><last name<br="">Oate of Birth<br/>Citizenship Status<br/><citizenship status<br=""><hire date<br="">Submitted By</hire></citizenship></last></last></last></last>                                                                                                    | First Name Middle Initial<br><pre></pre>                                                                                                    | Final Nonconfirmation by selecting the<br>DHS of continued employment<br>their failure to make the required<br>Other Names Used<br><br>Email Address<br><email address=""></email> |

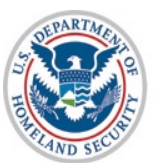

#### **Receive Results – DHS Final Nonconfirmation**

#### Steps:

- Receive DHS Final Nonconfirmation or DHS No Show Response
- Close Case (see slides 57, 62-63, 65)

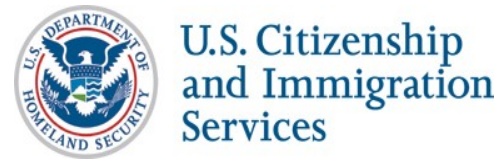

#### **DHS Final Nonconfirmation**

| Employment Eligibilit                                                                                                    | y:                                                                                                    |                                                                                                    |
|----------------------------------------------------------------------------------------------------|----------------------------------------------------------------------------------------------------|----------------------------------------------------------------------------------------------------|
| BHS Final None                                                                                                    | confirmation 💡                                                                                                    |                                                                                                    |
| DHS could not confirm that <er<br>process, click Continue.</er<br>                                                                                                    | nployee> is authorized to work in the United                                                                                                    | States. To complete the verification                                                                                                    |
| An employer may continue to e<br>notify DHS of the employee's o<br>appropriate case closure stater<br>following a Final Nonconfirmati<br>notification.                | mploy an employee after receiving a DHS Fir<br>ontinued employment after receiving a DHS F<br>nent in E-Verify. Employers who do not notify<br>on may be subject to civil penalties based on | nal Nonconfirmation result, but must<br>Final Nonconfirmation by selecting the<br>DHS of continued employment<br>their failure to make the required |
| Last Name                                                                                                    | First Name Middle Initial                                                                                                    | Other Names Used                                                                                                    |
| <1 get blomos                                                                                                    | <pre><first name=""> <mi></mi></first></pre>                                                                                                    |                                                                                                    |
| <last name=""></last>                                                                                                    | - Hor Harris-                                                                                                    |                                                                                                    |
| Date of Birth                                                                                                    | Social Security Number                                                                                                    | Email Address                                                                                                    |
| Date of Birth                                                                                                    | Social Security Number                                                                                                    | Email Address<br><email address=""></email>                                                                                                    |
| Class Name><br>Date of Birth<br><date birth="" of=""><br/>Citizenship Status</date>                                                                                   | Social Security Number                                                                                                    | Email Address<br><email address=""></email>                                                                                                    |
| Class Name><br>Date of Birth<br><date birth="" of=""><br/>Citizenship Status<br/><citizenship status=""></citizenship></date>                                         | Social Security Number<br><*** ** ####>                                                                                                    | Email Address<br><email address=""></email>                                                                                                    |
| Class Name><br>Date of Birth<br><date birth="" of=""><br/>Citizenship Status<br/><citizenship status=""><br/>Hire Date</citizenship></date>                           | Social Security Number<br><*** ** ####><br>Employer Case ID                                                                                                    | Email Address<br><email address=""></email>                                                                                                    |
| Clast Name><br>Date of Birth<br><date birth="" of=""><br/>Citizenship Status<br/><citizenship status=""><br/>Hire Date<br/><hire date=""></hire></citizenship></date> | Social Security Number<br><*** ** ####><br>Employer Case ID<br><employer case="" id=""></employer>                                                                                           | Email Address<br><email address=""></email>                                                                                                    |
| Class Name> Date of Birth <date birth="" of=""> Citizenship Status <citizenship status=""> Hire Date <hire date=""> Submitted By</hire></citizenship></date>          | Social Security Number<br><*** ** ####><br>Employer Case ID<br><employer case="" id=""><br/>Submitted On</employer>                                                                          | Email Address<br><email address=""></email>                                                                                                    |

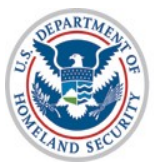

#### **DHS No Show**

| Employment Eligibilit                                                                                                    | y:                                                                                                    |                                                                                |
|----------------------------------------------------------------------------------------------------|----------------------------------------------------------------------------------------------------|--------------------------------------------------------------------------------|
| DHS No Show                                                                                                    |                                                                                                    |                                                                                |
| DHS within the 8 federal govern<br>the verification process, click C<br>An employer may continue to e                                                                                                    | nment workdays. This response is considere<br>ontinue.<br>mploy an employee after receiving a DHS Fi                                                                                                    | d a Final Nonconfirmation. To complete<br>nal Nonconfirmation result, but must |
| notify DHS of the employee's o<br>appropriate case closure stater<br>following a Final Nonconfirmation<br>notification.                                                                                                    | ontinued employment after receiving a DHS<br>nent in E-Verify. Employers who do not notify<br>on may be subject to civil penalties based on                                                                                                    | y DHS of continued employment<br>their failure to make the required            |
| notify DHS of the employee's o<br>appropriate case closure stater<br>following a Final Nonconfirmati<br>notification.                                                                                                    | ontinued employment after receiving a DHS<br>nent in E-Verify. Employers who do not notify<br>on may be subject to civil penalties based on<br>First Name Middle Initial                                                                                         | Other Names Used                                                               |
| notify DHS of the employee's o<br>appropriate case closure stater<br>following a Final Nonconfirmati<br>notification.<br>Last Name<br><last name=""></last>                                                                                                    | ontinued employment after receiving a DHS<br>ment in E-Verify. Employers who do not notify<br>on may be subject to civil penalties based on<br>First Name Middle Initial<br><first <="" name="" td="">           First Name         Middle Initial</first>       | Other Names Used                                                               |
| notify DHS of the employee's o<br>appropriate case closure stater<br>following a Final Nonconfirmati<br>notification.                                                                                                    | ontinued employment after receiving a DHS<br>nent in E-Verify. Employers who do not notify<br>on may be subject to civil penalties based on<br>First Name Middle Initial<br><first name=""> <mi><br/>Social Security Number</mi></first>                         | Other Names Used                                                               |
| notify DHS of the employee's o<br>appropriate case closure stater<br>following a Final Nonconfirmati<br>notification.<br>Last Name<br><last name=""><br/>Date of Birth<br/><date birth="" of=""><br/>Citizenship Status</date></last>                                                                                    | ontinued employment after receiving a DHS<br>ment in E-Verify. Employers who do not notify<br>on may be subject to civil penalties based on<br>First Name Middle Initial<br><first name=""> <mi><br/>Social Security Number<br/>&lt;*** ** ####&gt;</mi></first> | Other Names Used<br><br>Email Address<br><email address=""></email>            |
| notify DHS of the employee's o<br>appropriate case closure stater<br>following a Final Nonconfirmati<br>notification.<br>Last Name<br><last name=""><br/>Date of Birth<br/><date birth="" of=""><br/>Citizenship Status<br/><citizenship status=""></citizenship></date></last>                                          | ontinued employment after receiving a DHS<br>ment in E-Verify. Employers who do not notify<br>on may be subject to civil penalties based on<br>First Name Middle Initial<br><first name=""> <mi><br/>Social Security Number<br/>&lt;*** ** ####&gt;</mi></first> | Other Names Used<br>Email Address<br><email address=""></email>                |
| notify DHS of the employee's o<br>appropriate case closure stater<br>following a Final Nonconfirmati<br>notification.<br>Last Name<br><last name=""><br/>Date of Birth<br/><date birth<br="" of="">Citizenship Status<br/><citizenship status=""><br/>Hire Date</citizenship></date></last>                              | First Name       Middle Initial <first name<="" td="">       Middle Initial         <first name=""> <mi>         Social Security Number       &lt;*** ** ####&gt;         Employer Case ID</mi></first></first>                                                  | Other Names Used<br>Email Address<br><email address=""></email>                |
| notify DHS of the employee's o<br>appropriate case closure stater<br>following a Final Nonconfirmation<br>otification.<br>Last Name<br><last name=""><br/>Date of Birth<br/><date birth="" of=""><br/>Citizenship Status<br/><citizenship status=""><br/>Hire Date<br/><hire date=""></hire></citizenship></date></last> | First Name       Middle Initial <first name<="" td="">       Middle Initial         <first name=""> <mi>         Social Security Number       &lt;*** ** ####&gt;         Employer Case ID       <employer case="" id=""></employer></mi></first></first>        | Other Names Used<br><br>Email Address<br><email address=""></email>            |

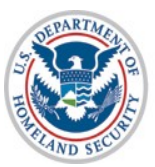

#### **Case Closure**

#### **Case Closure for Employment Authorized and Final Nonconfirmation Cases Steps**:

- Select Employment Status
- Select Case Closure Reason
- Receive Case Closed Screen

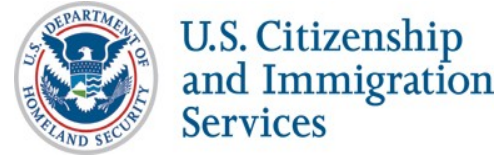

## **Employment Authorized – Select Employment Status**

| Verify Em                        | ployee                            | Employee Name<br>Test, Test | Case Verification Number<br>2013241125708EP | 🖶 View/Print Case Details |                       |
|----------------------------------|-----------------------------------|-----------------------------|---------------------------------------------|---------------------------|-----------------------|
| Enter Fo                         | orm I-9 Informat                  | ion Ve                      | erification Results                         | Close Case                |                       |
| Is currently en<br>Select yes or | mployed with ti<br>no and click C | nis company?<br>ontinue.    | 0                                           |                           |                       |
| <ul> <li>Yes</li> </ul>          |                                   |                             |                                             |                           |                       |
| No                               |                                   |                             |                                             |                           |                       |
|                                  |                                   | I                           | Back Continue                               |                           |                       |
|                                  |                                   |                             |                                             |                           |                       |
|                                  |                                   |                             |                                             |                           |                       |
|                                  |                                   |                             |                                             |                           |                       |
|                                  |                                   |                             |                                             |                           |                       |
|                                  |                                   |                             |                                             |                           |                       |
| rity - www.dhs.gov               | U.S. Citizenship and              | Immigration Service         | es - www.uscis.gov                          | Accessibi                 | lity Download Viewers |

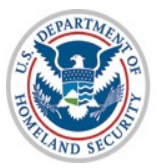

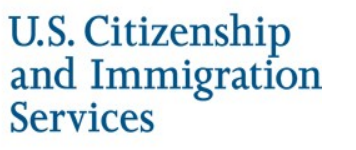

# **Employment Authorized Case Closure – Still Employed**

| Verify Employee                                                                                               | Employee Name<br>Test, Test                               | Case Verification Number<br>2013241125708EP                               | 🖶 View/Print Case Det                    | ails                       |
|----------------------------------------------------------------------------------------------------|-----------------------------------------------------------|---------------------------------------------------------------------------|------------------------------------------|----------------------------|
| Enter Form I-9 Inform                                                                                         | nation V                                                  | erification Results                                                       | Close Case                               |                            |
| Select the appropriate sta                                                                                    | tement and clic                                           | ck Continue. 😮                                                            |                                          |                            |
| <ul> <li>The employee continue</li> <li>The case is invalid beca</li> <li>The case is invalid beca</li> </ul> | s to work for the<br>ause another cas<br>ause the data en | employer after receivin<br>se with the same data a<br>tered is incorrect. | g an Employment Authori<br>ready exists. | zed result.                |
|                                                                                                    |                                                           | Back Continue                                                             |                                          |                            |
|                                                                                                    |                                                           |                                                                           |                                          |                            |
|                                                                                                    |                                                           |                                                                           |                                          |                            |
|                                                                                                    |                                                           |                                                                           |                                          |                            |
|                                                                                                    |                                                           |                                                                           |                                          |                            |
|                                                                                                    | and Invitantian Consi                                     |                                                                           |                                          | ikiti. Davida da Ka        |
| niy - www.uns.gov 0.5. Utizenship                                                                             | and initigration Servic                                   | ues - www.uscis.gov                                                       | Acc                                      | costonicy Download viewers |

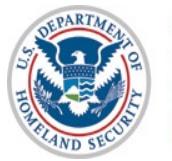

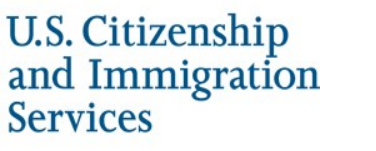

# Employment Authorized Case Closure – No Longer Employed

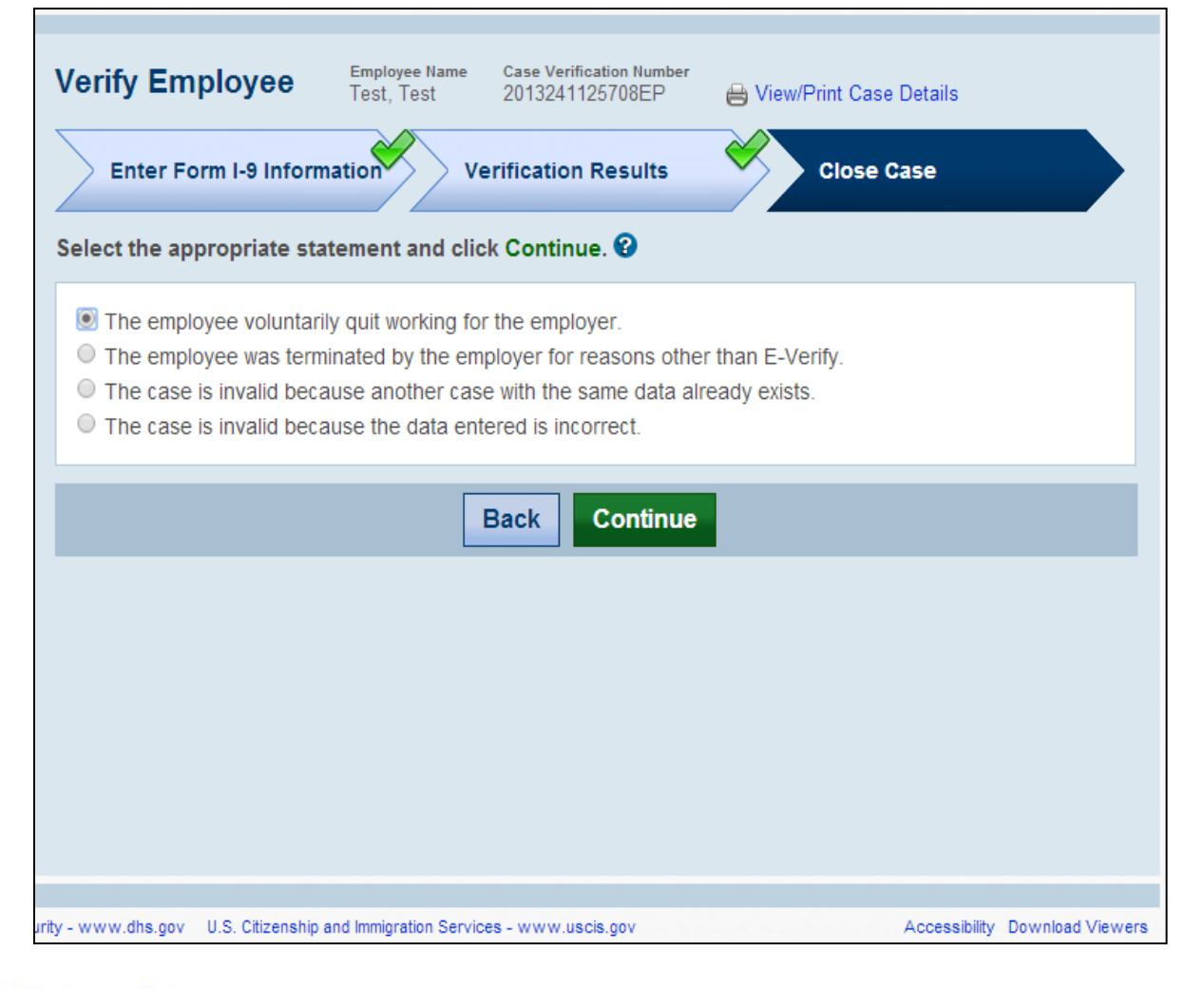

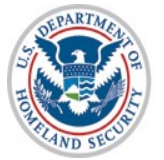

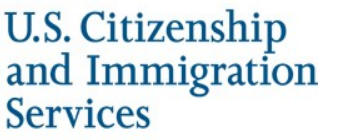

#### **Employment Authorized Case Closed**

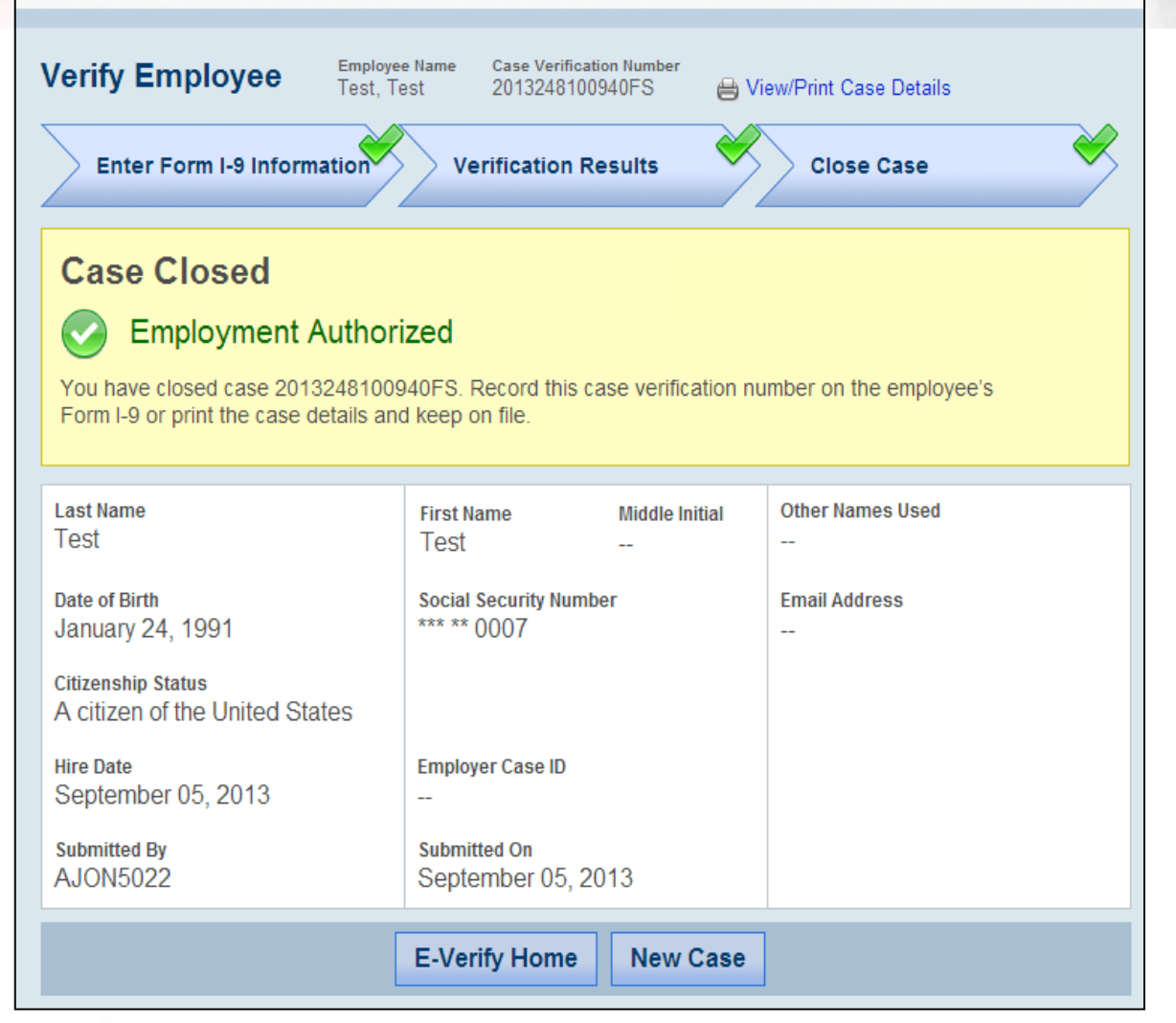

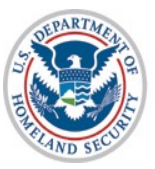

# Final Nonconfirmation Case Closure – Still Employed

| Ente<br>ect the | er Form I-9 Information Verification Results Close Case                                        |
|-----------------|------------------------------------------------------------------------------------------------|
| ect the         | a appropriate statement and click Continue                                                     |
|                 | e appropriate statement and click continue.                                                    |
| ⊚ т             | he employee continues to work for the employer after receiving a Final Nonconfirmation result. |
| ⊚ т             | he case is invalid because another case with the same data already exists.                     |
| © т             | he case is invalid because the data entered is incorrect.                                      |
|                 | Back Continue                                                                                  |
|                 |                                                                                                |

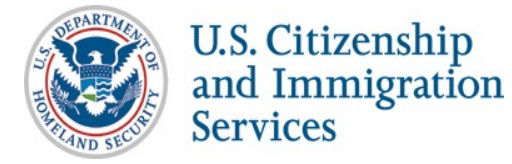

# Final Nonconfirmation Case Closure – No Longer Employed

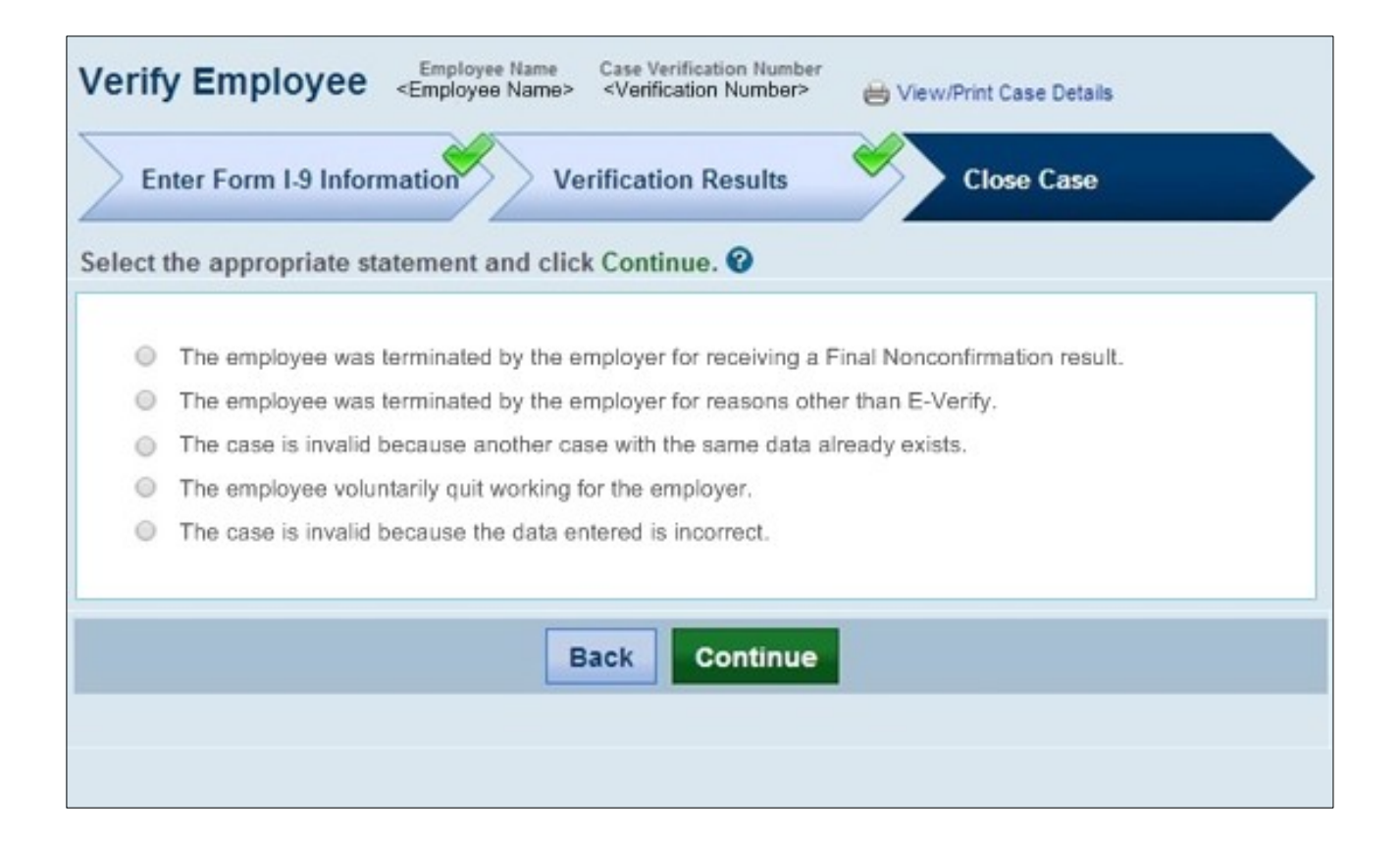

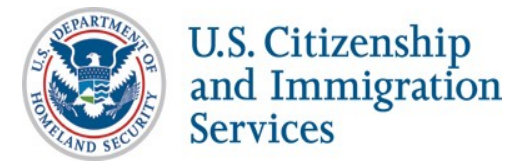

#### **SSA Final Nonconfirmation Case Closed**

| Enter Form I-9 Informa                                      | tion Verification Results                                         | Close Case                     |
|-------------------------------------------------------------|-------------------------------------------------------------------|--------------------------------|
| Case Closed                                                 | confirmation                                                      | View/Print Case Details        |
| You have closed case 20132<br>Form I-9 or print the case de | 241125807EQ. Record this case verifica<br>tails and keep on file. | ation number on the employee's |
| Last Name                                                   | First Name Middle I                                               | nitial Other Names Used        |
| <last name=""></last>                                       | <first name=""></first>                                           |                                |
| Date of Birth                                               | Social Security Number                                            | Email Address                  |
| <date birth="" of=""></date>                                | <*** ** ####>                                                     | <email address=""></email>     |
| Citizenshin Status                                          |                                                                   | Enterindentees                 |
| <citizenship status=""></citizenship>                       |                                                                   |                                |
| Document Type                                               | Document Number                                                   |                                |
| <document type=""></document>                               | <document number=""></document>                                   |                                |
| Hire Date                                                   | Employer Case ID                                                  |                                |
| <hire date=""></hire>                                       |                                                                   |                                |
| Cubmitted Dr                                                | Submitted On                                                      |                                |
| <user name=""></user>                                       | submitted on                                                      |                                |
| -0361 Hamor                                                 | <submitted date="" on=""></submitted>                             |                                |
|                                                             |                                                                   |                                |

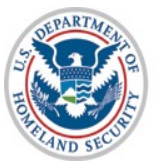

#### **DHS Final Nonconfirmation Case Closed**

| Enter Form I-9 Informat                                      | ion Verification Re                                                 | esults             | Close Case                 |
|--------------------------------------------------------------|---------------------------------------------------------------------|--------------------|----------------------------|
| Case Closed<br>DHS Final No                                  | nconfirmation                                                       |                    | View/Print Case Details    |
| You have closed case 20132<br>Form I-9 or print the case det | 41125807EQ. Record this c<br>ails and keep on file.                 | ase verification n | umber on the employee's    |
| Last Name                                                    | First Name                                                          | Middle Initial     | Other Names Used           |
| <last name=""></last>                                        | <first name=""></first>                                             | -                  | -                          |
| Date of Birth                                                | Social Security Numb                                                | er                 | Email Address              |
| <date birth="" of=""></date>                                 | <*** ** ####>                                                       |                    | <email address=""></email> |
| Citizenship Status                                           |                                                                     |                    |                            |
| <citizenship status=""></citizenship>                        |                                                                     |                    |                            |
| Document Type                                                | Document Number                                                     |                    |                            |
| <document type=""></document>                                | <document num<="" td=""><td>ber&gt;</td><td></td></document>        | ber>               |                            |
|                                                              |                                                                     |                    |                            |
| Hire Date                                                    | Employer Case ID                                                    |                    |                            |
| <hire date=""></hire>                                        |                                                                     |                    |                            |
| Submitted By                                                 | Submitted On                                                        |                    |                            |
| <user name=""></user>                                        | Submitted on Da                                                     | tes                |                            |
| 1992 BOX 693 AN ROOM STORE STORES                            | <odulinated da<="" off="" td=""><td>10-</td><td>1</td></odulinated> | 10-                | 1                          |
|                                                              |                                                                     |                    |                            |

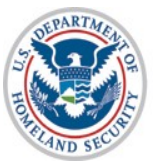

# Reverification

#### **Reverification of Existing Case Steps:**

- Select Reverification Required Case Alert
- Enter Case Information for Reverification
- Submit Case for Reverification (see Case Result Options below)
- **Additional Screens:** 
  - Employment Authorized future validity date (see slide 76)
  - Reverification not required (see slides 77-78)
  - Enter late case reason (if the Reverification Case was created more than three days after the previous Work Authorization document expired) (see slide 79)
  - Search Cases (to use the new "Reverification Required" search feature) (see slide 80)
  - Reverification of existing case from case status at any time after initial case result (see slide 81)

#### **New Reverification Case Steps:**

- Option to reverify all employees, including those hired prior to signed MOU (*slides 83-85*)
- **Begin New Reverification Case**
- Select Previous Citizenship Status
- Enter Case Information for Reverification
- Submit Case for Reverification (see Case Result Options below)

**Case Result Options** (based on existing processes):

- Receive Results Employment Authorized (if case passes verification) (see slides 40-41)
- **Receive Results Verification in Process** (see slides 36-37)
- Receive Results Pre-TNC Check (see slide 35)

**Receive Results – DHS Tentative Nonconfirmation** (if case does not pass verification) (see slides 46-48, 50)

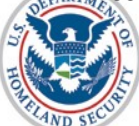

#### **Reverification of Existing Case**

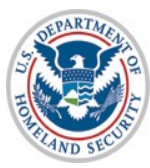

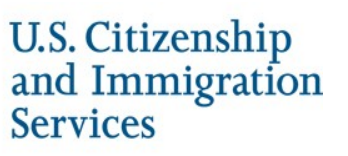

#### **Reverification of Existing Case– Select Reverification Required Case Alert**

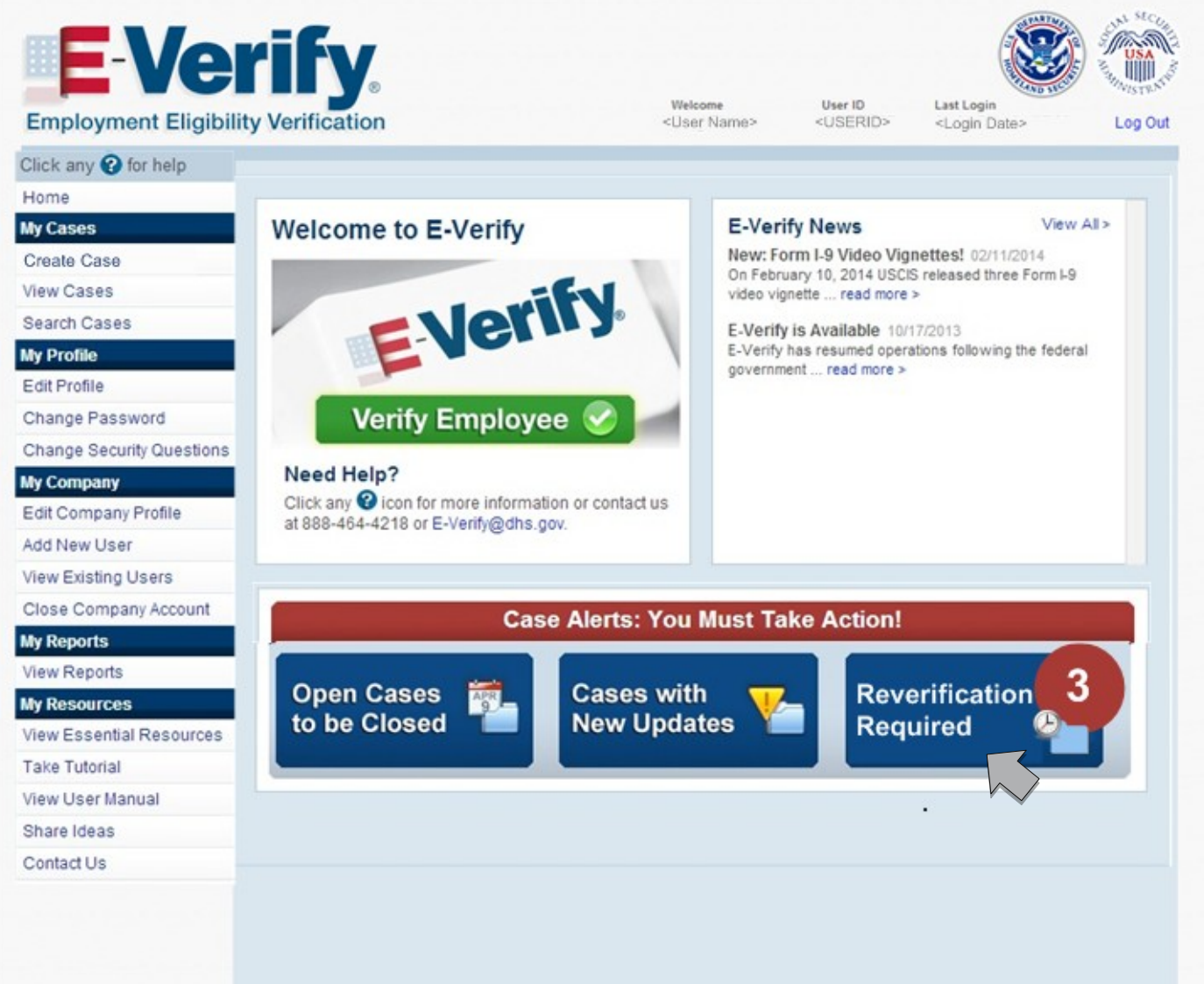

67

#### **Reverification of Existing Case – View Cases: Reverification Required**

| Marris Co.                                                                                                    |                                                                                                    |                                                                                                    |                                                                                                    |                                                                                                    |                                                                                                    |                                                                                                    |                                                                                                    |
|----------------------------------------------------------------------------------------------------|----------------------------------------------------------------------------------------------------|----------------------------------------------------------------------------------------------------|----------------------------------------------------------------------------------------------------|----------------------------------------------------------------------------------------------------|----------------------------------------------------------------------------------------------------|----------------------------------------------------------------------------------------------------|----------------------------------------------------------------------------------------------------|
| view Ca                                                                                                    | ases                                                                                                    | View All Ope                                                                                                    | en Cases >                                                                                                    | Search Cases >                                                                                                    |                                                                                                    |                                                                                                    |                                                                                                    |
| Open Cases (                                                                                                    | 398) Cas                                                                                                    | es with New Upda                                                                                                    | ates (3) Open (                                                                                                    | Cases to be Closed (3)                                                                                                    | Reventication Require<br>(10)                                                                                                    | d                                                                                                    |                                                                                                    |
| There are # en                                                                                                    | ployees wh                                                                                                    | ose work authoria                                                                                                    | zation document                                                                                                    | will expire soon or have a                                                                                                    | heady expired. Updat                                                                                                    | e Section 3 of Form I-9 when                                                                                                    | n an                                                                                                    |
| Employee process spaces was administration documents and intrace many the date your employee semployees administration dates express.<br>Employees are not required to provide the same document(s) presented when Form 1-9 was initially completed. Employees may present any List<br>or C document to show continued employment authorization.<br>Click the case number to create a reverification case for the employee within three days of document expiration. If the employee does not require<br>reverification click the case number to domina the alert. |                                                                                                    |                                                                                                    |                                                                                                    |                                                                                                    |                                                                                                    | any List                                                                                                    |                                                                                                    |
|                                                                                                    |                                                                                                    |                                                                                                    |                                                                                                    |                                                                                                    |                                                                                                    |                                                                                                    |                                                                                                    |
|                                                                                                    |                                                                                                    |                                                                                                    |                                                                                                    |                                                                                                    |                                                                                                    | iever incantor                                                                                                    | the cas                                                                                                    |
| If the employ<br>Notice and p                                                                                                    | eers work a<br>rovide it to t                                                                                                    | uthorization req<br>the employee.                                                                                                    | uires revenificati                                                                                                    | on, you may print the E                                                                                                    | mployee Work Autho                                                                                                    | onzation Documents Expir                                                                                                    | ing                                                                                                    |
|                                                                                                    |                                                                                                    |                                                                                                    | 1 1                                                                                                    |                                                                                                    | 1989/r (m.                                                                                                    |                                                                                                    |                                                                                                    |
| Empl                                                                                                    | oyee W                                                                                                    | ork Autho                                                                                                    | orization                                                                                                    | Choose wh                                                                                                    | ich language to                                                                                                    |                                                                                                    |                                                                                                    |
| Docu                                                                                                    | ments                                                                                                    | Expiring                                                                                                    | Notice U                                                                                                    | print                                                                                                    |                                                                                                    | lat Matilaa                                                                                                    |                                                                                                    |
|                                                                                                    |                                                                                                    |                                                                                                    |                                                                                                    | English                                                                                                    | . 94                                                                                                    | nnt Nobce                                                                                                    |                                                                                                    |
|                                                                                                    |                                                                                                    |                                                                                                    |                                                                                                    |                                                                                                    | Days to                                                                                                    | 168                                                                                                    |                                                                                                    |
| Last Name 🗘                                                                                                    | First Name                                                                                                    | SSN .                                                                                                    | Hire Date                                                                                                    | Expiration Date:                                                                                                    | Expiration                                                                                                    | Case Number                                                                                                    | •                                                                                                    |
| GUANILL                                                                                                    | JANICE                                                                                                    | 0006                                                                                                    | 04/22/2014                                                                                                    | 04/30/2014                                                                                                    | 7                                                                                                    | 2014112174947KW                                                                                                    |                                                                                                    |
| GUANILL                                                                                                    | JANICE                                                                                                    | *** ** 0006                                                                                                    | 04/22/2014                                                                                                    | 04/30/2014                                                                                                    | 7                                                                                                    | 2014112174926KV                                                                                                    |                                                                                                    |
| GUANILL                                                                                                    | JANICE                                                                                                    | *** ** 0006                                                                                                    | 04/22/2014                                                                                                    | 04/30/2014                                                                                                    | 7                                                                                                    | 2014112174912KU                                                                                                    |                                                                                                    |
| GUANILL                                                                                                    | JANICE                                                                                                    | *** ** 0006                                                                                                    | 04/22/2014                                                                                                    | 04/30/2014                                                                                                    | 7                                                                                                    | 2014112174855KT                                                                                                    |                                                                                                    |
| GUANILL                                                                                                    | JANICE                                                                                                    | *** ** 0006                                                                                                    | 04/22/2014                                                                                                    | 04/30/2014                                                                                                    | 7                                                                                                    | 2014112174840KS                                                                                                    |                                                                                                    |
| GUANILL                                                                                                    | JANICE                                                                                                    | *** ** 0006                                                                                                    | 04/22/2014                                                                                                    | 04/30/2014                                                                                                    | 7                                                                                                    | 2014112174818KR                                                                                                    |                                                                                                    |
| BINGHAM                                                                                                    | KATE                                                                                                    | *** ** 0006                                                                                                    | 04/21/2014                                                                                                    | 07/15/2014                                                                                                    | Expired                                                                                                    | 2014111232511KA                                                                                                    |                                                                                                    |
| BINGHAM                                                                                                    | KATE                                                                                                    | *** ** 0006                                                                                                    | 04/21/2014                                                                                                    | 07/15/2014                                                                                                    | Expired                                                                                                    | 2014111232300JY                                                                                                    |                                                                                                    |
|                                                                                                    | NATE                                                                                                    | *** ** 0006                                                                                                    | 04/21/2014                                                                                                    | 04/01/2014                                                                                                    | Expired                                                                                                    | 2014111225521JW                                                                                                    |                                                                                                    |
| BINGHAM                                                                                                    | PARIC                                                                                                    |                                                                                                    |                                                                                                    |                                                                                                    |                                                                                                    |                                                                                                    |                                                                                                    |
|                                                                                                    | Open Cases (<br>There are if en<br>employees are<br>employees and<br>or C document<br>Click the case<br>reverification<br>if the employ<br>Notice and p<br>Employees<br>Click the case<br>reverification<br>if the employ<br>Notice and p<br>Click the case<br>reverification<br>if the employ<br>Notice and p<br>Click the case<br>reverification<br>if the employees<br>Click the case<br>reverification<br>Click the case<br>reverification<br>Click the case<br>Click the case<br>Click t | Coan Cases (398) Case<br>There are if employees where my opportunity of the case number of comment to show or C document to show or C document to show or C | Open Cases (388)     Cases with New Upd       There are if employees whose work authorits imployees are not required work authorits or boundents or C document to show continued employer       Click the case number to create a revertification click the case number to dam       Click the case number to create a revertification click the case number to dam       If the employee's work authorization req       Notice and provide it to the employee.       Employee Work Authorization req       Outce and provide it to the employee.       Value and provide it to the employee.       QUANILL     JANICE       GUANILL     JANICE       GUANILL     JANICE | Open Cases (388)         Cases with New Updates (3)         Open (3)           There are if employees whose work authorization documents armployee presents updated work authorization documents armployees are not required to provide the same document (3)         Control           Of Colument to show continued employment authorization documents (3)         Control         Control           Click the case number to create a reverification case for the orwer/fication click the case number to damits the alert.         Click the case number to create a reverification requires reverification click the case number to damits the alert.           If the employee's work authorization requires reverification click the case number to damits the alert.         If the employee's work authorization requires reverification for the origination of the temployee.           Employee's work authorization requires reverification for the origination of the temployee.         Image: State (1)           Marce         SSN         Hire Date (2)           GUANILL         JANICE         Image: State (2)         Image: State (2)           GUANILL         JANICE         Image: State (2)         Image: State (2)         Image: State (2)           GUANILL         JANICE         Image: State (2)         Image: State (2)         Image: State (2)         Image: State (2)           GUANILL         JANICE         Image: State (2)         Image: State (2)         Image: State (2)         Image: State (2) | Open Cases (398)         Cases with New Updates (3)         Open Cases to be Closed (3)           There are # employees whose work authorization documents will expire soon or have a employee presents updated wors authorization documents and no later than the date Employees are not required to provide the same documents and no later than the date employees are not required to provide the same documents of no later than the date employees are not required to provide the same documents) presented when Form is or C document to show continued employment authorization.           Click the case number to orate a reverification case for the employee within three data reverification click the case number to damias the alert.         Choose within three data reverification requires reverification, you may print the ENTITY of the employee's work authorization requires reverification.           Employee's work authorization requires reverification.         Choose with print           Document to show continued employment.         Employee's work authorization requires reverification.         Choose with print           It the employee's work authorization         SSN         Hire Date         Exploration Date(1)           Market         First Name(SSN         Hire Date         Exploration Date(2)           Market         SSN         Hire Date         Exploration Date(2)           Guavalla         JANICE         ***** 0006         04/22/2014         04/30/2014           GUAVALL         JANICE         ****** 0006         04/22/2014         04/30/2014         04 | Open Cases (385)         Cases with New Updates (3)         Open Cases to be Closed (3)         Recenting cases (316)         Recenting cases (316)         Recenticas (316) | Open Cases (385)         Cases with New Updates (3)         Open Cases to be Closed (3)         Revering the magazined (10)           There are if employees whole work authorization documents will expire scon or how already expired. Update Section 3 of Form I-9 where employees are not required to provide the same documents and no later than the date your employee's employment authorization expiration. If the employees may presente of comment to show continued employment authorization.           Click the case number to create a reverification case for the employee within three days of document expiration. If the employee does not required to the same document is provide it to the employee.           Click the case number to create a reverification case for the employee within three days of document expiration. If the employee does not reverification case for the employee within three days of document expiration. Documents Explore to the employee.           Employee Work Authorization requires reverification, you may print the Employee Work Authorization Documents Explore to the employee.           Employee Work Authorization for the base of the employee which language to print           Documents Expiring Notice           Choose which language to print           GUANILL         JANICE           Market         ************************************ |

Employer clicks case number to start the Reverification process or indicate it is not required .

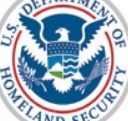

Services

68

# **Reverification of Existing Case - After Case Closed**

This screen will be displayed for existing cases that require reverification and have work authorization documents that have expired.

| Employee Name Case Verification Number Employee Name> Cerefication Number> View/Print Case Details                                                                                             |
|----------------------------------------------------------------------------------------------------|
| Reverification Alert                                                                                                    |
| Employee <employee name=""> may require reverification. Review Section 3 of this employee's Form I-9 and follow the instructions; for more information refer to <u>I-9 Central</u>.</employee> |
| To view additional information about this case click View/Print Case Details above.                                                                                                    |
| Ensure Section 3 of this employee's Form I-9 has been completed. Select the appropriate option below<br>and click <b>Continue</b> :                                                            |
| Reverify this employee                                                                                                    |
| Reverification not required                                                                                                    |
|                                                                                                    |
| Back Continue                                                                                                    |
|                                                                                                    |
|                                                                                                    |
|                                                                                                    |

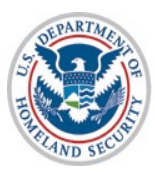

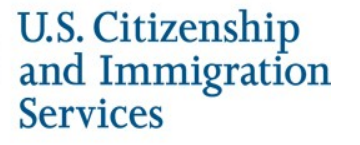

# **Reverification of Existing Case – Document Type Selection**

| List A Document |  |
|-----------------|--|
| List C Document |  |
|                 |  |
|                 |  |

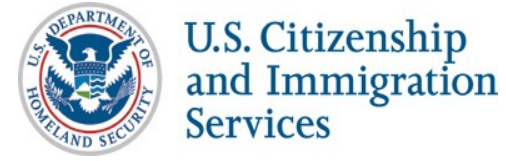

### **Reverification of Existing Case – Document Type Selection – List A**

#### **Reverify Employee**

| ont  | inue.                                                                                                    |   |
|------|----------------------------------------------------------------------------------------------------|---|
| List | t A Documents                                                                                              |   |
| 0    | U.S. Passport or Passport Card                                                                             | 0 |
| 0    | Permanent Resident Card or Alien Registration Receipt Card (Form I-551)                                    | 3 |
| 0    | Foreign passport with temporary I-551Stamp or printed notation on a machine-readable immigrant visa (MRIV) | 3 |
| 0    | Arrival/Departure Record (Form I-94) with temporary I-551 stamp or refugee admission stamp (receipt)       | 0 |
| 0    | Employment Authorization Document (Form I-766)                                                             | 0 |
| 0    | Foreign passport with Arrival/Departure Record (Form I-94)                                                 | 0 |
| 0    | Arrival/Departure Record (Form I-94) with temporary I-551 stamp or refugee admission stamp (receipt)       | 0 |
|      |                                                                                                    |   |
|      | Back Continue                                                                                              |   |

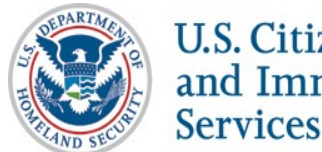

## **Reverification of Existing Case – Enter Section 3 Form I-9 Information**

Employers review and update existing case information.

| elp                                            | nioniadon, then click continue | required onlow any o for                                                                              |
|------------------------------------------------|--------------------------------|----------------------------------------------------------------------------------------------------|
| * Last Name 🕜                                  | * First Name Middle Initial    | Other Names Used 🕜                                                                                    |
|                                                |                                |                                                                                                    |
| Date of Birth                                  | *      Alien Number            | Email Address 😮                                                                                       |
| Month • Day • Year •                           | I-94 Number 🚱                  |                                                                                                    |
| Document Type<br><document type=""></document> | Document Expiration Date       | Foreign Passport Number ?<br>from Section 1 of Form I-9<br>(required only if I-94 Number is selected) |
|                                                | Month   Day  Year              | Section 1 of Form I-9 does not contain                                                                |
| Document Number                                | Employer Case ID 😧             | Foreign Passport Number<br>Country of Issuance @<br>(required with Foreign Passport Number)           |
|                                                |                                |                                                                                                    |

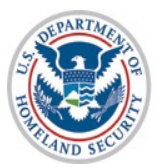

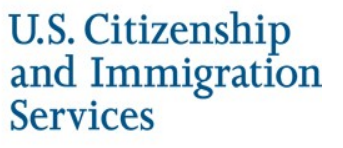
# Additional Screens (Existing Cases only)

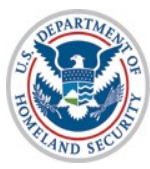

# Additional Screens: Employment Authorized future validity date

| Enter Form I-9 Information                              | Verification Results                     | Close Case                     |  |  |
|---------------------------------------------------------|------------------------------------------|--------------------------------|--|--|
| Employment Eligibility:                                 |                                          |                                |  |  |
|                                                         |                                          |                                |  |  |
| Test Test is authorized to work in th click Close Case. | e United States as of XX/XX/XXXX. To com | plete the verification process |  |  |
|                                                         |                                          |                                |  |  |
| Last Name<br>Test                                       | First Name Middle Initial<br>Test        | Other Names Used<br>           |  |  |
| Date of Birth<br>January 23, 1991                       | Social Security Number<br>*** ** 0006    | Email Address<br>              |  |  |
| Citizenship Status<br>A citizen of the United States    |                                          |                                |  |  |
| Hire Date<br>August 28, 2013                            | Employer Case ID<br>                     |                                |  |  |
| Submitted By<br>AJON5022                                | Submitted On<br>August 29, 2013          |                                |  |  |
|                                                         | Close Case                               |                                |  |  |

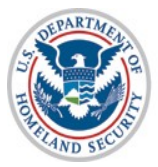

### Additional Screens: Reverification not Required

| <Èmployee Name                                                                                                    | me Cese Verification Number<br>e>  🖶 View/Print Case Details                                    |
|----------------------------------------------------------------------------------------------------|-------------------------------------------------------------------------------------------------|
| Reverification Alert                                                                                                    |                                                                                                 |
| Employee <employee name=""> may require<br/>follow the instructions; for more information</employee>                                               | e reverification. Review Section 3 of this employee's Form I-9 and<br>ion refer to I-9 Central. |
| To view additional information about this                                                                                                    | case click View/Print Case Details above.                                                       |
| Ensure Section 3 of this employee's Form<br>and click <b>Continue</b> :<br>Reverify this employee <b>?</b><br>Reverification not required <b>?</b> | m I-9 has been completed. Select the appropriate option below                                   |
| Bac                                                                                                    | ck Continue                                                                                     |
|                                                                                                    |                                                                                                 |
|                                                                                                    |                                                                                                 |
|                                                                                                    |                                                                                                 |

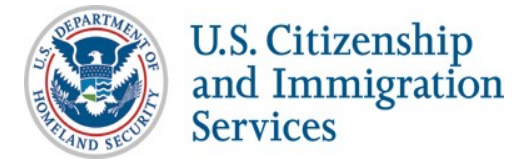

# Additional Screens: Reverification not Required

| select<br>Other Reason 😮 | •             |  |
|--------------------------|---------------|--|
|                          | Back Continue |  |

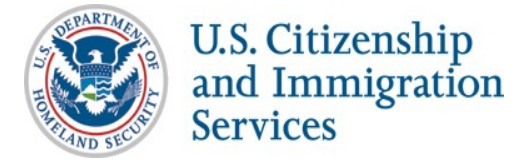

**Additional Screens: Enter Late Case Reason** (*if the Reverification Case was created more than three days after the previous Work Authorization document expired*)

| Enter Form I-9 Information                                   | Reverification Resul                                    | ts Close Case                   |           |
|--------------------------------------------------------------|---------------------------------------------------------|---------------------------------|-----------|
| ect or enter the reason this e<br>work authorization documen | mployee's reverification<br>at expiration, then click ( | case was not created within thr | ee days o |
| F Select Reason                                              |                                                         |                                 |           |
|                                                              |                                                         |                                 |           |
| select                                                       |                                                         |                                 |           |
| Select<br>Wher Reason 🚱                                      |                                                         |                                 |           |
| Select<br>Other Reason 😮                                     |                                                         |                                 |           |

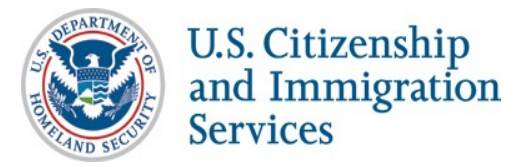

#### Additional Screens: Search Cases (to use the new "Reverification Required" search function)

| Cases With New Updates    |  |
|---------------------------|--|
| Reverification Required   |  |
| Open Cases to be Closed   |  |
| Social Security Number    |  |
| I-94 Number               |  |
|                           |  |
| Submitted By              |  |
| ▼ To Month ▼ Day ▼ Year ▼ |  |
|                           |  |

Cases that meet the criteria for reverification can be located and a case started through the Search Case function.

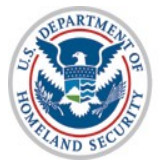

#### **Reverification of Existing Case – From Case Status at any time**

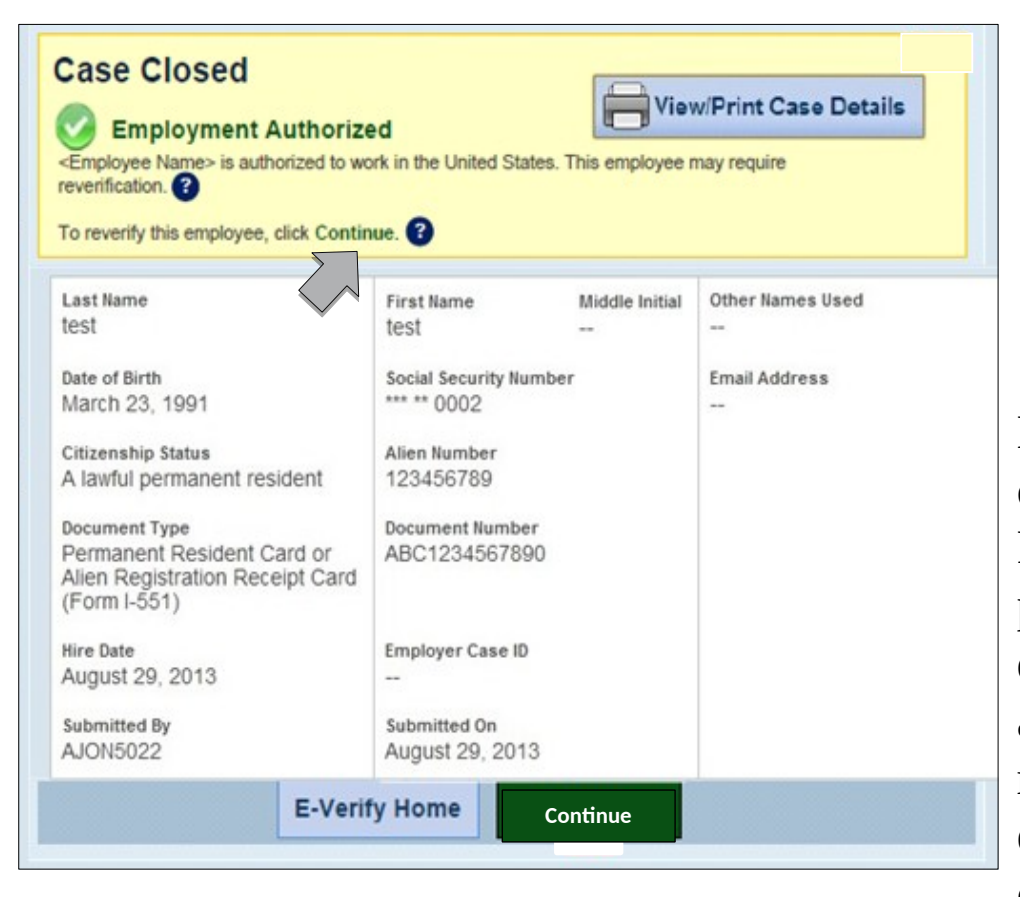

Employer clicks continue to start the Reverification process. Before 90 day case alert and after initial case result. Giving employer an opportunity to reverify at any time.

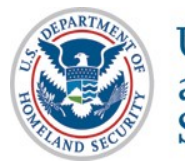

#### **New Reverification Case**

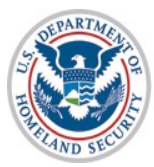

### **Opt-in Reverify cases for existing employees prior to signed MOU**

| Click any 🕜 for help<br>Home<br>My Cases |                                  |                                |                 |                 |           |        |
|------------------------------------------|----------------------------------|--------------------------------|-----------------|-----------------|-----------|--------|
| Home                                     |                                  |                                |                 |                 |           |        |
|                                          | Company Informatio               | n                              |                 |                 |           |        |
| New Case                                 |                                  |                                |                 |                 |           |        |
| View Cases                               | Company Name:                    | New CSC Test Account           |                 |                 | View / Ec | tit    |
| Search Cases                             |                                  |                                |                 |                 | 1         | -7     |
| My Profile                               | Company ID Number:               | 7533                           |                 |                 |           |        |
| Edit Profile                             | Doing Business As (DBA)<br>Name: | New Test Emp CSC DBA Com       | р               |                 |           | $\sim$ |
| Change Password                          | DUNS Number:                     | 123456789                      |                 |                 |           |        |
| Change Security Questions                |                                  |                                |                 |                 |           |        |
| My Company                               | Physical Location:               |                                | Mailing A       | ddress:         |           |        |
| Edit Company Profile                     | Address 1:                       | 1002 G Street NW               | Address 1       | :850 "S" Street |           |        |
| Add New User                             | Address 2:                       |                                | Address 2       | : Suite 5656    |           |        |
| View Existing Users                      | City:                            | Washington                     | City:           | Lincoln         |           |        |
| Close Company Account                    | State:                           | DC                             | State:          | NE              |           |        |
| My Reports                               | Zip Code:                        | 20001                          | Zip Code:       | 68508           |           |        |
| View Reports                             | County:                          | DISTRICT OF COLUMBIA           |                 |                 |           |        |
| Manage Web Services                      | Additional Information:          |                                |                 |                 |           |        |
| My Resources                             |                                  | 100 150700                     |                 |                 |           |        |
| View Essential Resources                 | Employer Identification Numb     | 123456789                      |                 |                 |           |        |
| Take Tutorial                            | Parent Organization:             | TU,000 and over                |                 |                 |           |        |
| View User Manual                         | Administrator:                   | CSC Test Company - Corp Adr    | nin (CA)        |                 |           |        |
| Share Ideas                              |                                  |                                |                 |                 |           |        |
| Contact Us                               | Organization Designation         | :                              |                 |                 |           |        |
|                                          | Employer Category:               | Federal Contractor without FAF | R E-Verify Clau | se              |           |        |
|                                          | Reverification Opt<br>Employees  | ion: Test Company wi           | ll Reverify     | All             |           |        |
|                                          | NAICS Code: 42                   | 23 - MERCHANT WHOLESALERS,     | , DURABLE G     | DODS            | View / Ec | dit    |
|                                          | Total Hiring Sites: 92           | 2                              |                 |                 | View / Ec | dit    |
|                                          | Total Points of Contact: 5       |                                |                 |                 | View / Ec | dit    |

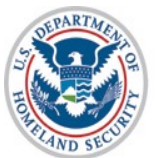

# **Opt-in Reverify cases for existing employees prior to signed MOU**

| Home<br>My Cases           | Company Information                                                                                                    |                                                                            |                    |
|----------------------------|----------------------------------------------------------------------------------------------------|----------------------------------------------------------------------------|--------------------|
| New Case                   | Company Name:                                                                                                    | New CSC Test Account                                                       | *                  |
| View Cases                 | Doing Business As (DBA) Name:                                                                                           | New Test Emp CSC DBA Comp                                                  | 0                  |
| My Profile                 | DUNS Number:                                                                                                    | 123456789                                                                  |                    |
| Change Password            | Physical Location (This is not the mailing add                                                                          | ress. This is the location where the verification queries will be performe | d.)                |
| Change Security Questions  | Address 1:                                                                                                    | 1002 G Street NW                                                           | *                  |
| Edit Company Profile       | Address 2:                                                                                                    |                                                                            |                    |
| Add New User               | City:                                                                                                    | Washington *                                                               |                    |
| View Existing Users        | State:                                                                                                    | DIST OF COI                                                                |                    |
| Close Company Account      | Zin Code:                                                                                                    | 20001 *                                                                    |                    |
| My Reports<br>View Reports | County / Parish:                                                                                                    | DISTRICT OF COLUMBIA                                                       |                    |
| My Web Services            |                                                                                                    |                                                                            |                    |
| Manage Web Services        | Mailing Address (Provide if different from physic                                                                       | cal location.)                                                             |                    |
| My Resources               | Address 1:                                                                                                    | 850 "S" Street                                                             |                    |
| View Essential Resources   | Address 2:                                                                                                    | Suito 5656                                                                 |                    |
| Take Tutorial              | Address 2.                                                                                                    | Suite 3030                                                                 |                    |
| View User Manual           | City:                                                                                                    | Lincoln                                                                    |                    |
| Contact Us                 | State:                                                                                                    | NEBRASKA                                                                   |                    |
|                            | Zip Code:                                                                                                    | 68508                                                                      |                    |
|                            | Additional Information                                                                                                  |                                                                            |                    |
|                            | Employer Identification Number:<br>(also known as Federal Tax ID Number)                                                | 123456789 * 😮                                                              |                    |
|                            | Total Number of Employees:<br>(including full-time, part-time, and seaso<br>employees of the site(s) being verified for | nal 10,000 and over 🗨                                                      |                    |
|                            | Parent Organization:                                                                                                    |                                                                            | 0                  |
|                            | Administrator:                                                                                                    | CSC Test Company - Corp Admin (CA                                          | () Search<br>Clear |
|                            | Organization Designation                                                                                                |                                                                            |                    |
|                            | Employer Category:                                                                                                    | Federal Contractor without FAR E-Verify C                                  | lause Edit         |
|                            | Reverification Option: T                                                                                                | est Company will Reverify All                                              | Edit               |

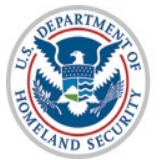

### **Opt-in Reverify cases for existing employees prior to signed MOU**

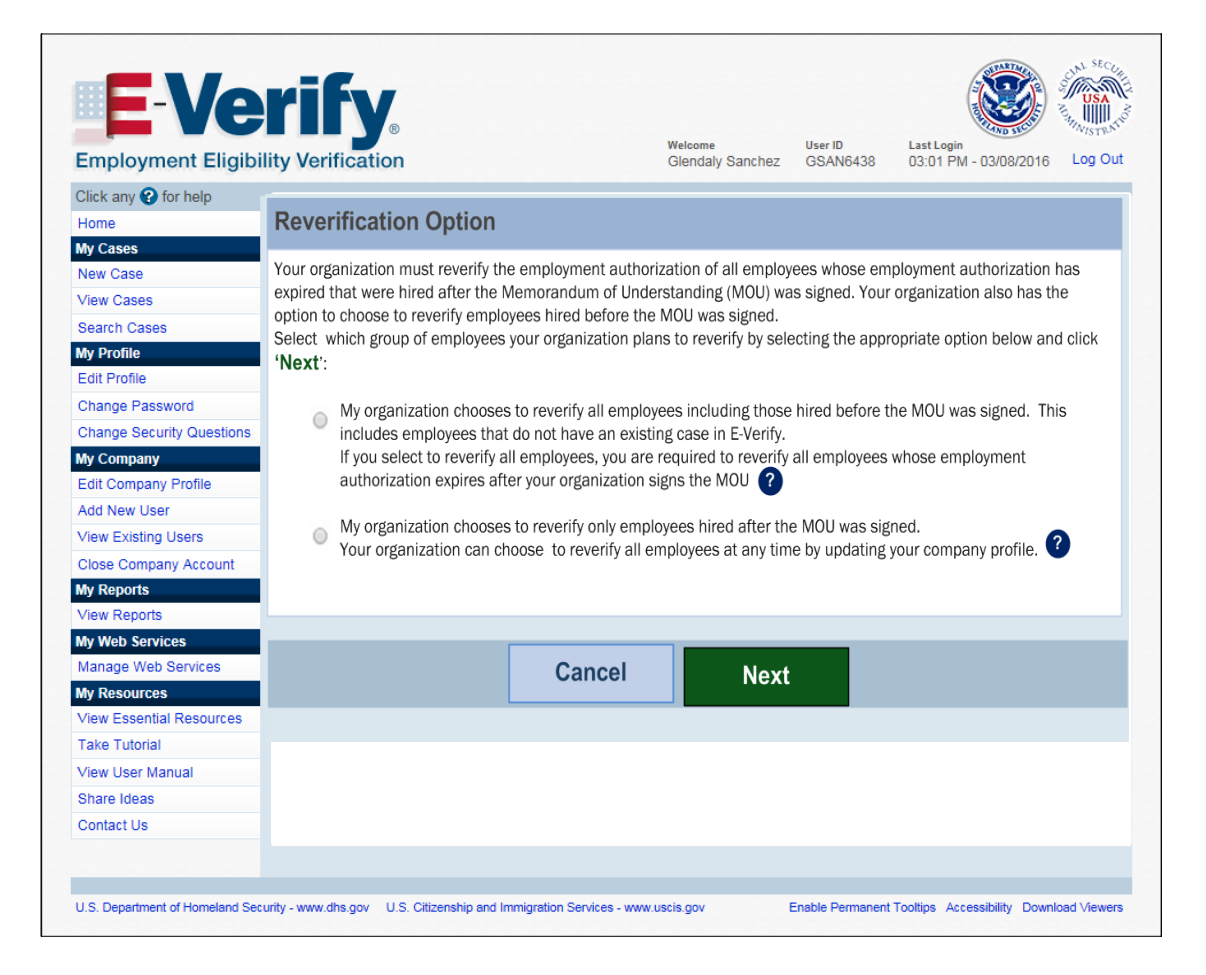

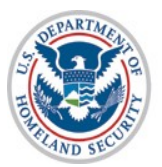

#### New Reverification Case – Select Create Case

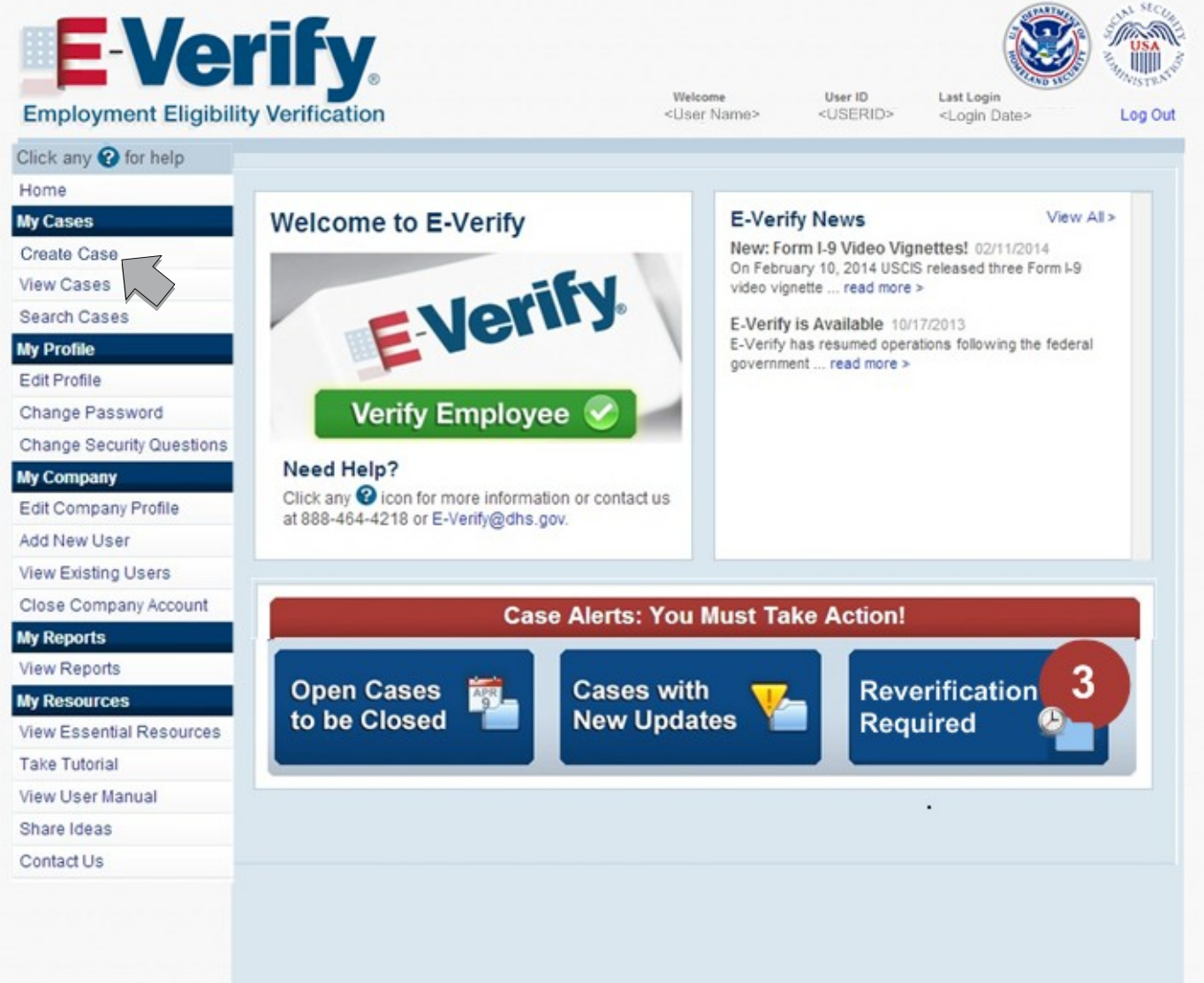

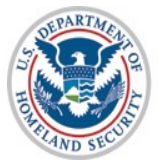

#### **New Reverification Case – Select Case Type**

| Select the type of case, then click Continue.        |
|------------------------------------------------------|
| <ul> <li>New Case</li> <li>Reverification</li> </ul> |
| Back Continue                                        |
|                                                      |

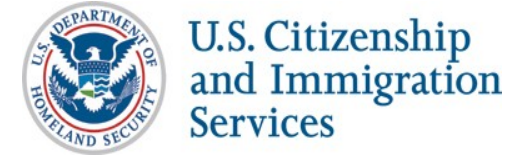

### New Reverification Case – Select Citizenship Status

# **Reverify Employee** What citizenship status did the employee choose in Section 1 of Form I-9? Select one, then click Continue. A citizen of the United States A noncitizen national of the United States A lawful permanent resident An alien authorized to work Continue

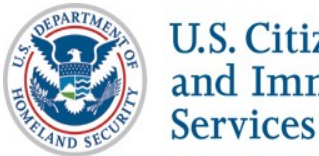

# **New Reverification Case – Document Type Selection**

| Reverify Employee                                                                                  |
|----------------------------------------------------------------------------------------------------|
| Select the document type this employee presented for Section 3 of Form I-9, then click Continue. ? |
| List A Document                                                                                    |
| List C Document                                                                                    |
| Back Continue                                                                                      |
|                                                                                                    |
|                                                                                                    |
|                                                                                                    |
|                                                                                                    |
|                                                                                                    |

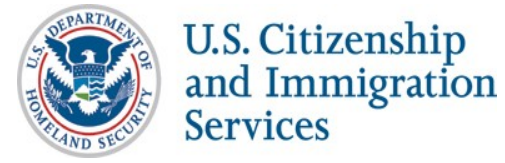

#### New Reverification Case – Document Type Selection – List C

#### **Reverify Employee** Enter Form I-9 Information **Reverification Results Close** Case Select the List C document that the employee provided for Section 3 of Form I-9, then click Continue. List C Documents Unrestricted Social Security Card Certification of Birth Abroad issued by the U.S. Department of State (Form FS-545) Certification of Report of Birth issued by the U.S. Department of State (Form DS-1350) U.S. birth certificate (original or certified copy) Native American tribal document U.S. Citizen Identification Card (Form I-197) Identification Card for Use of Resident Citizen in the United States (Form I-179) Employment authorization document issued by DHS Back Continue

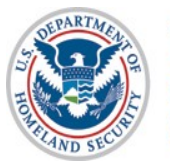

#### **New Reverification Case – Enter Section 3 Form I-9 Information**

| * Last Name 🚱                                                      | * First Name Midd                   | dle Initial Other Names Used 🕜                                                                      |
|--------------------------------------------------------------------|-------------------------------------|----------------------------------------------------------------------------------------------------|
| Date of Birth<br>Month ▼ Day ▼ Year ▼                              | *      Alien Number     I-94 Number | Email Address 🚱                                                                                     |
| Citizenship Status<br>An alien authorized to work<br>Document Type | Document Expiration Date            | Foreign Passport Number<br>from Section 1 of Form I-9<br>(required only if I-94 Number is selected) |
| <document type=""></document>                                      | Month   Day  Ye                     | Car  Section 1 of Form I-9 does not contain Foreion Passport Number                                 |
| Document Number                                                    | Employer Case ID 🕜                  | Country of Issuance ?<br>(required with Foreign Passport Number)                                    |
| Document Number                                                    | Employer Case ID 😮                  | Country of Issuance 🚱<br>(required with Foreign Passport Number                                     |

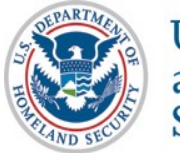

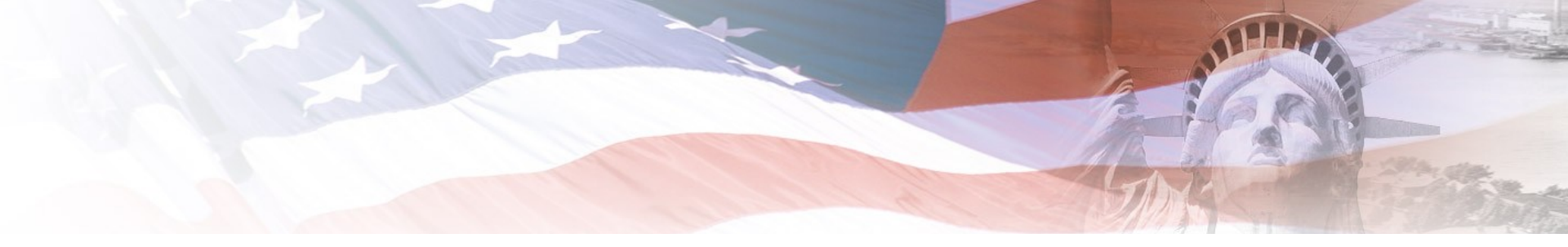

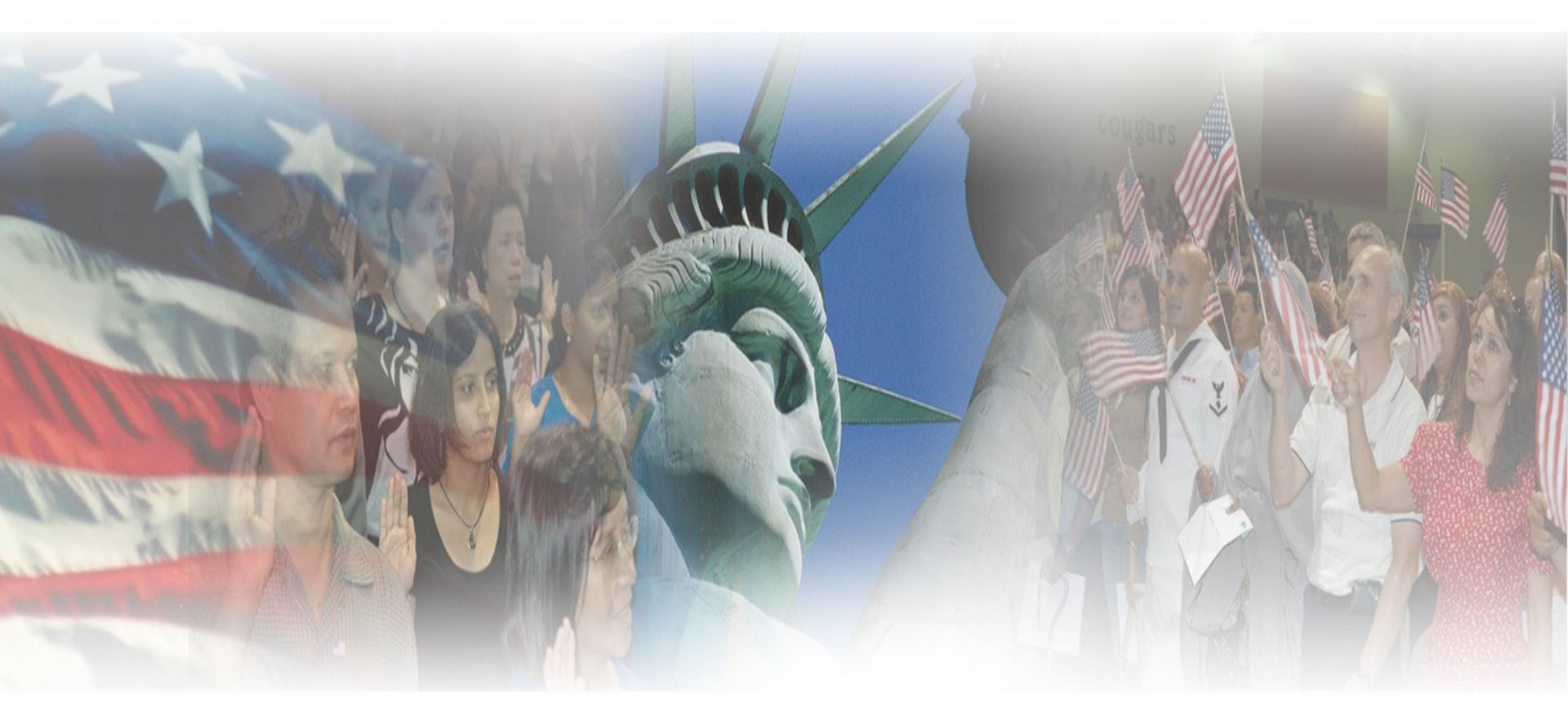

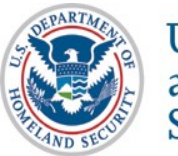